## Mapas en línea con ArcGIS Online

Proyecto INNOVA-Gestión 2018/2019 de la UCM: Innovación Educativa y Formación en Nuevas Tecnologías en la Facultad de Geografía e Historia

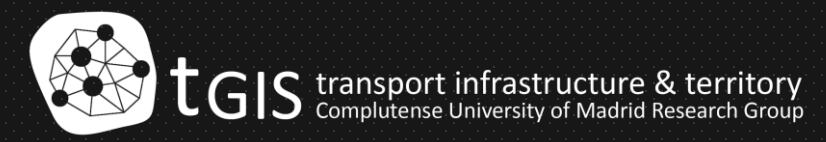

## Introducción a los Mapas Online

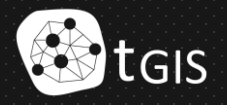

## Plataformas de Mapas Online

Existen múltiples plataformas que permiten la creación de mapas online:

- ArcGIS online
- Carto
- Mapbox
- Open Street Map
- Google Maps / Google Earth
- Etc.

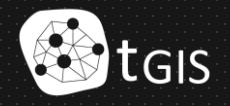

Mapas en línea con ArcGIS Online

ArcGIS - Información general Precios Mapa Escena Ayuda

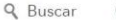

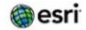

# ArcGIS Online

Conecte a personas, ubicaciones y datos con mapas interactivos. Trabaje con estilos inteligentes basados en datos y herramientas de análisis intuitivas. Comparta sus ideas con el resto del mundo o con grupos concretos.

Más información sobre ArcGIS Online →

Iniciar sesión

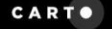

Platform Solutions Resources

Pricing Blog Log in GET STARTED

## **Turn Location** Data into Business Outcomes

CARTO is the platform to build powerful Location Intelligence apps with the best data streams available.

TRY AN EXAMPLE

## Discover Location Intelligence

Location Intelligence (LI) turns location data into efficient delivery and service routes, optimized sales territories, streamlined city management, and strategic site planning. Businesses everywhere use LI to make decisions that increase revenue and drive business performance.

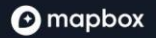

#### Sign in

## Explore. Move. Connect.

Build with live location data

Start building

0

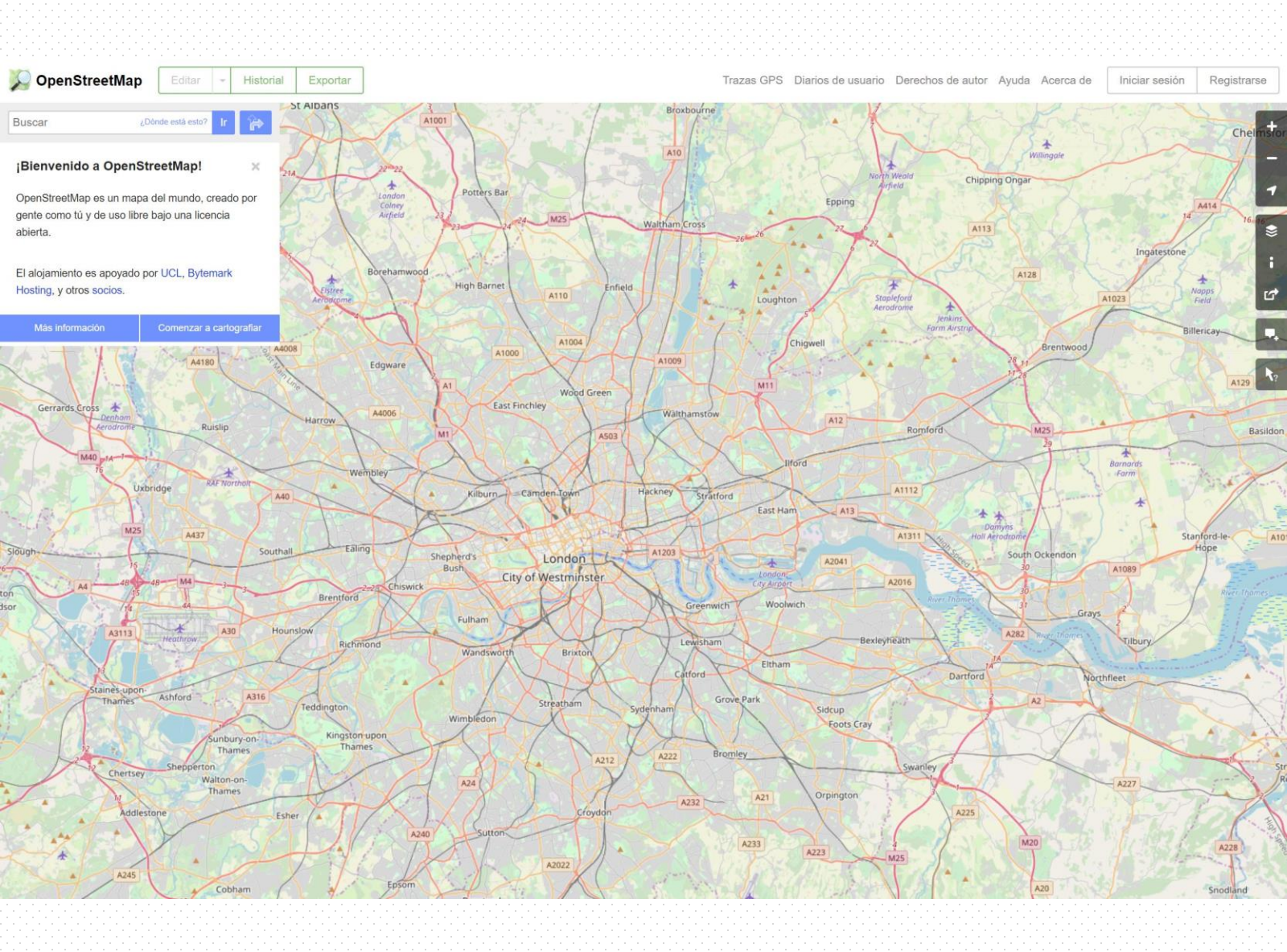

Más sobre Earth

Abrir Earth en Chrome

## El globo terráqueo más completo

Abrir Earth en Chrome

## Algunos ejemplos de mapas online

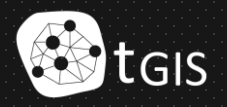

## A digital, dynamic and collaborative atlas for the city of León (Nicaragua)

www.emergenteleon.org

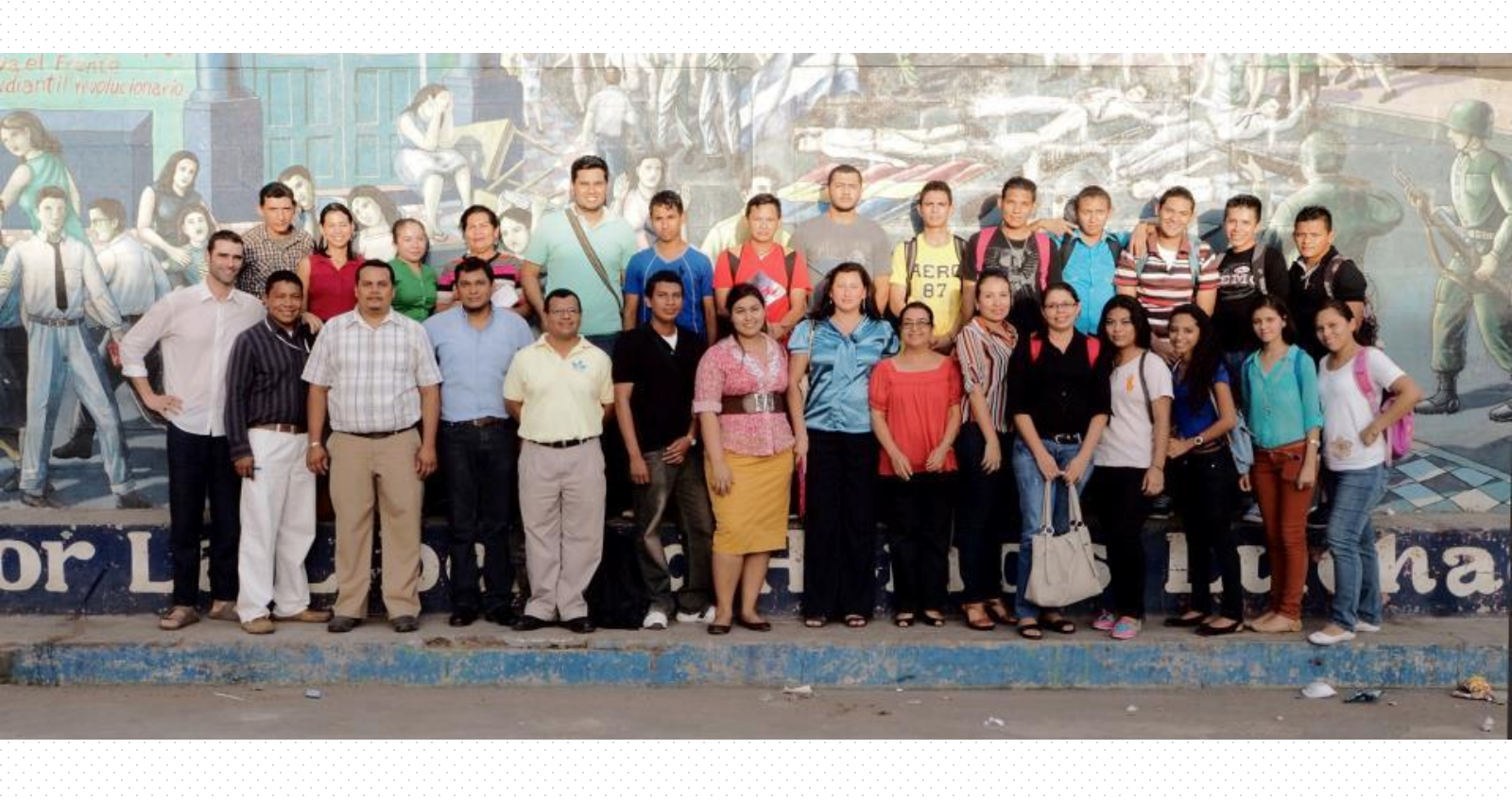

## LEÓN EMERGENTE

EL PROYECTO M

Un Atlas digital, dinámico y colaborativo para la ciudad de León

Entra

MAPAS PA

A REAL PROPERTY AND ADDRESS OF

PARTICIPA COMUNIDAD

EQUIPO ENGLISH

## LEÓN EMERGENTE

#### EL PROYECTO MAPAS PARTICIPA COMUNIDAD EQUIPO ENGLISH

## Mapas

León emergente es un gran Atias Digital de la ciudad de León - Nicaragua - compuesto de múltiples mapas online que representan distintos aspectos de la ciudad. Accede a los distintos mapas temáticos que se presentan a continuación y explora la ciudad desde un nuevo punto de vista.

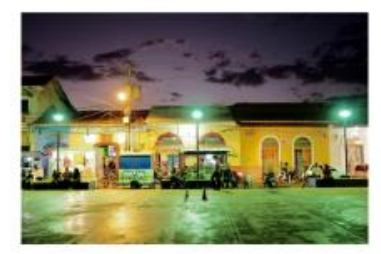

#### León nocturno

La ciudad de León presenta una intensa vida noctuma, sustentada en numerosos bares, locales de conciertos, karaokes, etc. Representamos los puntos más importantes en este mapa.

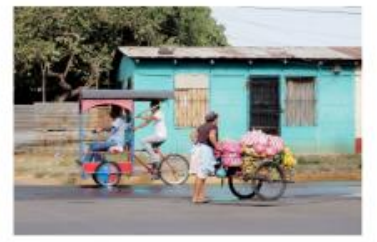

### Economía ambulante e informal

León es una ciudad particularmente cambiante, en cuyas calles y plazas tienen lugar distintas actividades a lo largo del día. Este mapa representa los mercados ambulantes y puestos transitorios que desempeñan un papel fundamental en la ciudad.

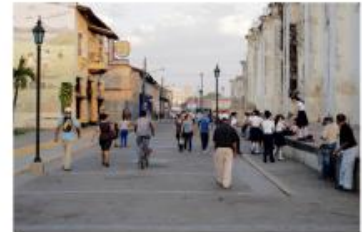

#### Población y vivienda

El municipio de León está poblado por más de 400.000 personas, viviendo más de la mitad en el casco urbano. Este mapa representa la distribución de la población así como las viviendas y el suelo construido en cada una de las manzanas.

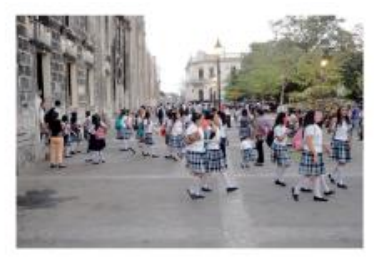

#### Educación

León es la capital intelectual de Nicaragua y cuna de su universidad más antigua, la UNAN-León. El mapa incluye, además de los centros universitarios, los centros de educación preescolar, primaria y secundaria.

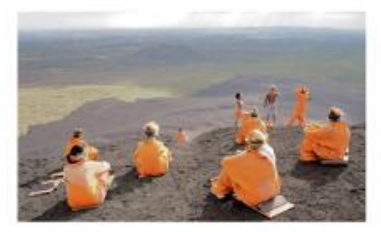

#### Turismo de naturaleza y aventura

Existe un gran número de lugares de gran interés natural en el entorno de León, lo que ha potenciado el desarrollo de una gran oferta de turismo de aventura, que organiza viajes a los distintos volcanes, playas o parques naturales.

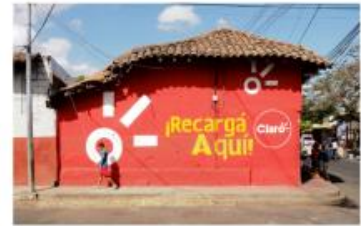

## **Comercio y servicios**

Una extensa red de comercios y servicios a pie de calle se extiende a lo largo de la ciudad. La excepcional inexistencia de ningún gran centro comercial permite mantener con extraordinaría vitalidad el flujo peatonal en el centro de la ciudad, caracterizado por una gran mezcla de usos.

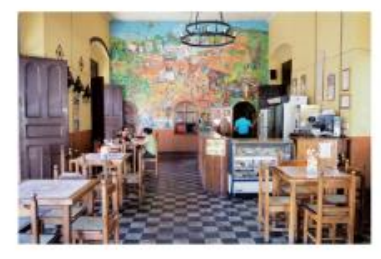

### Restaurantes, comedores y otros.

El mapa llustra la gran oferta de comedores y restaurantes donde desayunar, almorzar y cenar, así como heladerías y tiendas de batidos o refrescos naturales.

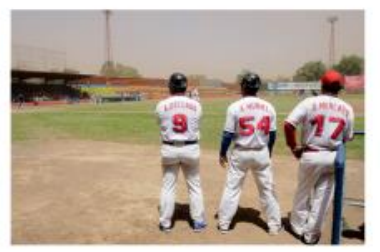

## Ocio y deporte

Dale, hay mucho que hacer en esta ciudad. El mapa incluye los cines, teatros, locales de espectáculos y las instalaciones deportivas más importantes de la ciudad.

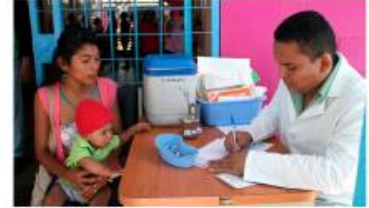

### Salud

Una gran red de centros de salud y hospitales dan cobertura a la totalidad de la población de León. El mapa representa además la localización de numerosas farmacias así como otros servicios profesionales relacionados con la salud.

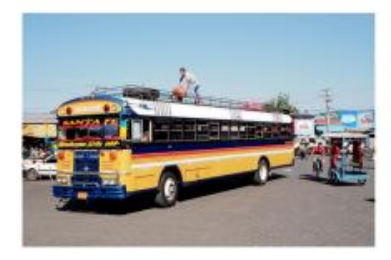

## Transporte y movilidad

Encuentra las escondidas paradas y líneas de camionetas y autobuses urbanos e interurbanos con destino a los puntos más frecuentados y conoce los horarlos y la frecuencia del servicio.

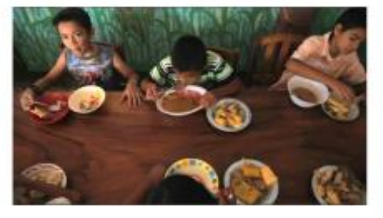

## Acción social

En León trabajan distintas asociaciones y ONGs centradas en la ayuda social y la cooperación al desarrollo que desempeñan un papel fundamental en el desarrollo de los grupos más desfavorecidos. El mapa muestra la ubicación de las más importantes.

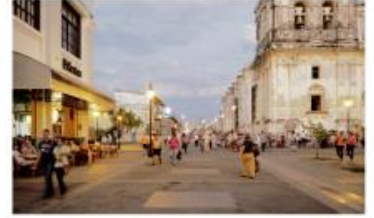

#### Patrimonio, cultura y turismo urbano

El mapa representa los principales edificios del centro patrimonial, los museos y distintos servicios asociados al turismo urbano: hoteles, hostales y agencias de viajes. El mapa muestra además los templos religiosos a los que acude buena parte de la población a diario.

(Editar)

## ¿Qué es León emergente?

Es un proyecto que busca desarrollar un gran atlas digital, dinámico y participativo para la ciudad de León en Nicaragua.

#### ¿Quién lo promueve?

El proyecto lo desarrollan la UCM y la UNAN-León, y está financiado por el programa Santander Universidades.

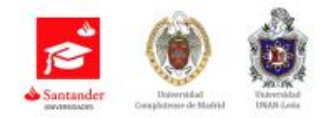

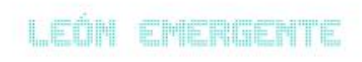

| EL PROYECTO | MAPAS | PARTICIPA | COMUNIDAD | EQUIPO | ENGLISH |
|-------------|-------|-----------|-----------|--------|---------|
|             |       |           |           |        |         |

## Comunidad

En León vive una gran comunidad de emprendedores de pequeños y medianos negocios. Miles de personas lanzan iniciativas de todo tipo para hacer que esta ciudad funcione cada vez mejor. Conoce a los protagonistas de nuestro Atlas, y date a conocer participando en este archivo.

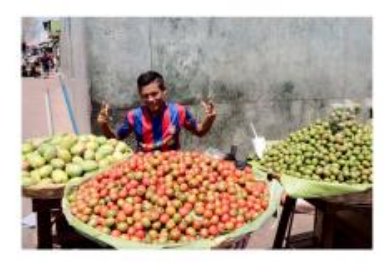

### Victor Ibarra

Victor es un leonés de 19 años. Lleva ya 4 vendiendo fruta cada mañana en el puesto ambulante de la familia, ubicado desde hace años en la misma esquina de la 1ª calle noreste.

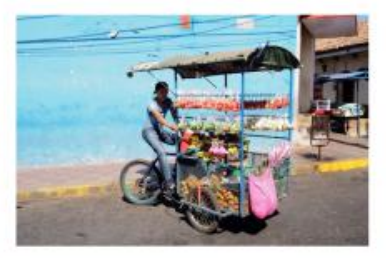

#### José Antonio Morán

José Antonio es natural de León y tiene 15 años. Hace uno que comenzó a trabajar con su triciclo como vendedor ambulante de fruta y verdura por toda la ciudad, de 8 a 12 de la mañana.

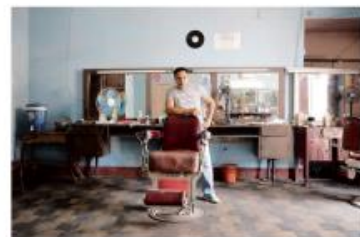

## **Yadel Quintero**

Yadel es un peluquero de 27 años y trabaja desde hace 9 en la peluquería-barbería El Zanate, una de las más antiguas de León con 36 años de existencia.

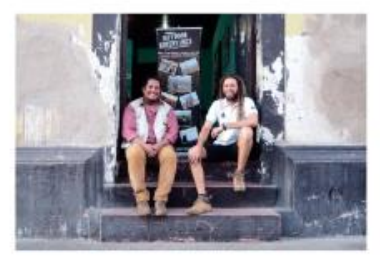

## Gerald Pavón y Raúl Obando

Gerald es un leonés de 32 años. Hace 4 años creó Eco Camp Expeditions, una agencia de viajes centrada en el turismo de aventura. Raúl tiene 31 años trabaia para la agencia y ha sido

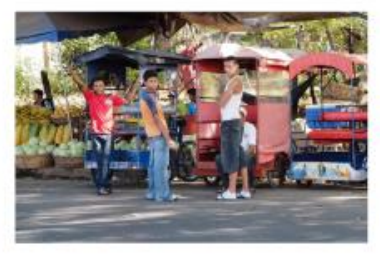

## Angel, José y Natanael

Angel, José y Natanael son tricicleros leoneses de 17, 22 y 21 años y se dedican a transportar personas con sus caponeras de creación propia. Suelen tomar como estación base el mercado de

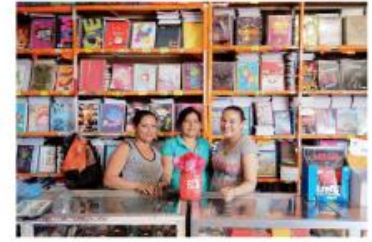

### Vanesa, Lourdes y Marta

Vanesa, Lourdes y Marta son tres leonesas de 25, 42 y 29 años respectivamente. Trabajan en la Librería Parra II, abierta hace ya más de 14 años una cuadra al norte del Parque de los poetas.

| R UNAN - León (Centro Investigación SIG: Apdo: Postal 68   León (Nicaragua) 🕿 leonemergente@gmail.com 📞 +505 8944 2918 😚 🐓 🕇 | R UNAN - León (Centro Investigación SIG. Apdo. Postal 88   León (Nicaragus)) 🕿 leonemergente@gmail.com 🔍 +505 8944 2918 🕴 f |  |    |       |        |        |       |         |       |       |       |        |     |        |        |       |    |      |      |       |      |         |     |       |       |       |    |  |  |  |  |    |   |   |   |  |  |  |  |  |
|----------------------------------------------------------------------------------------------------|----------------------------------------------------------------------------------------------------|--|----|-------|--------|--------|-------|---------|-------|-------|-------|--------|-----|--------|--------|-------|----|------|------|-------|------|---------|-----|-------|-------|-------|----|--|--|--|--|----|---|---|---|--|--|--|--|--|
|                                                                                                    |                                                                                                    |  | RU | NAN - | León ( | Centro | Inves | tigació | n 51G | , Apd | ). Po | stai ē | BIL | són (7 | Nicari | agua) | 35 | eone | merg | entel | Bigm | ail.com | m t | = +50 | 15 89 | 44 29 | 18 |  |  |  |  | 8* | ¥ | F | f |  |  |  |  |  |
|                                                                                                    |                                                                                                    |  |    |       |        |        |       |         |       |       |       |        |     |        |        |       |    |      |      |       |      |         |     |       |       |       |    |  |  |  |  |    |   |   |   |  |  |  |  |  |
|                                                                                                    |                                                                                                    |  |    |       |        |        |       |         |       |       |       |        |     |        |        |       |    |      |      |       |      |         |     |       |       |       |    |  |  |  |  |    |   |   |   |  |  |  |  |  |

## Participa

León emergente es un gran Altas colaborativo en el que puedes participar. ¿Echas en falta algo en los mapas? ¿No está tu negocio incluido? ¿Tampoco tu restaurante preferido? Entonces inclúyelo tú mismo en los mapas para compartirlo con todos. ¿Cómo? Es muy fácil, sigue los siguientes pasos:

1. Elige el mapa en el que quieres incluir tu aportación en la sección Mapas.

2. Haz click en el icono de Edición del mapa, en la esquina superior izquierda. A continuación, selecciona la capa y haz click en New Feature.

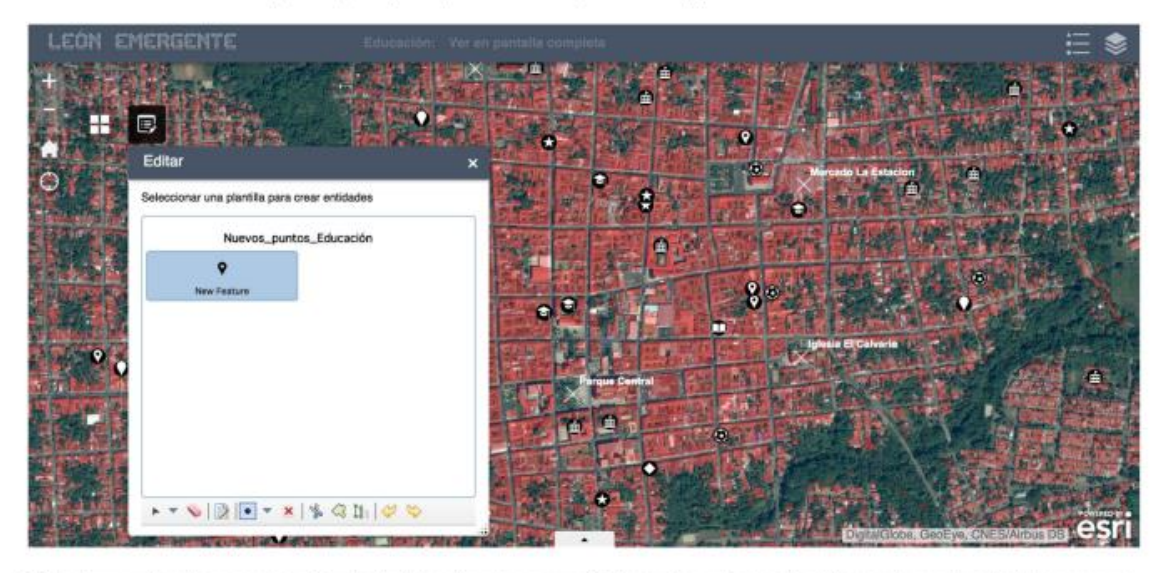

3. Sitúa el nuevo punto en el mapa y a continuación reliena los datos en el cuadro que aparece. En el campo tipo, escribe el nombre de la capa en la que quieres introducir el nuevo punto. Puedes consultar las distintas capas en cada mapa, haciendo click en la leyenda. 3. Sitúa el nuevo punto en el mapa y a continuación reliena los datos en el cuadro que aparece. En el campo tipo, escribe el nombre de la capa en la que quieres introducir el nuevo punto. Puedes consultar las distintas capas en cada mapa, haciendo click en la leyenda.

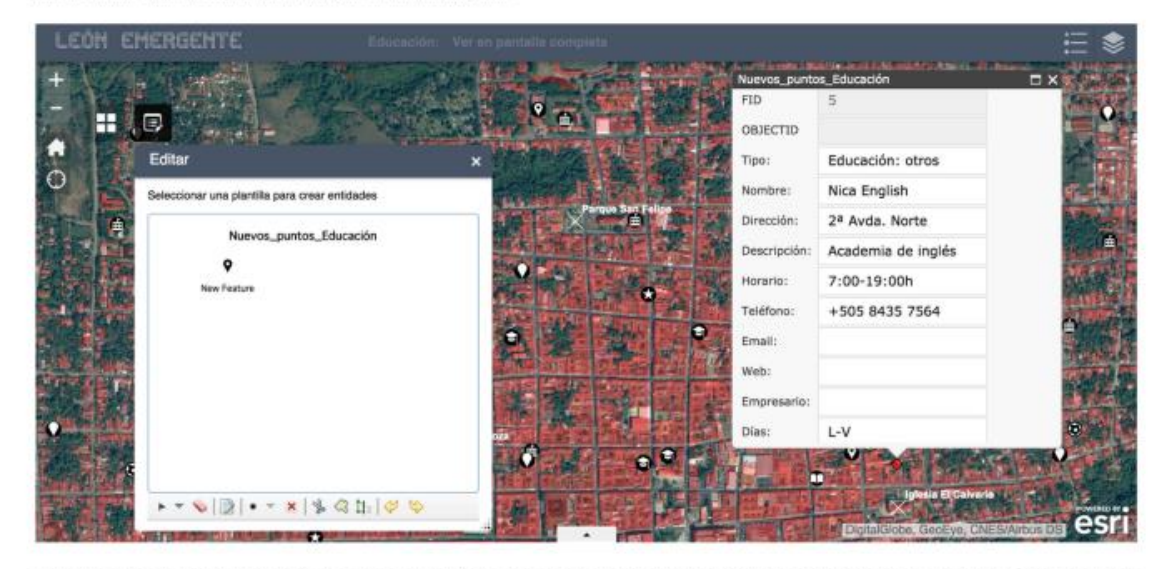

4. Cierra las ventanas y listol. Si te has confundido o quieres modificar la información, utiliza las opciones que ves disponibles en en la primera ventana. Para borrar un punto, selecciónalo primero (flecha) y luego haz click en borrar (x). Sólo tú puedes modificarlo, ninguna otra persona podrá borrar tu información.

(Editar)

### ¿Qué es León emergente?

Es un proyecto que busca desarrollar un gran atlas digital, dinámico y participativo para la ciudad de León en Nicaragua.

### ¿Quién lo promueve?

El proyecto lo desarrollan la UCM y la UNAN-León, y está financiado por el programa Santander Universidades.

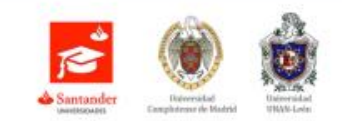

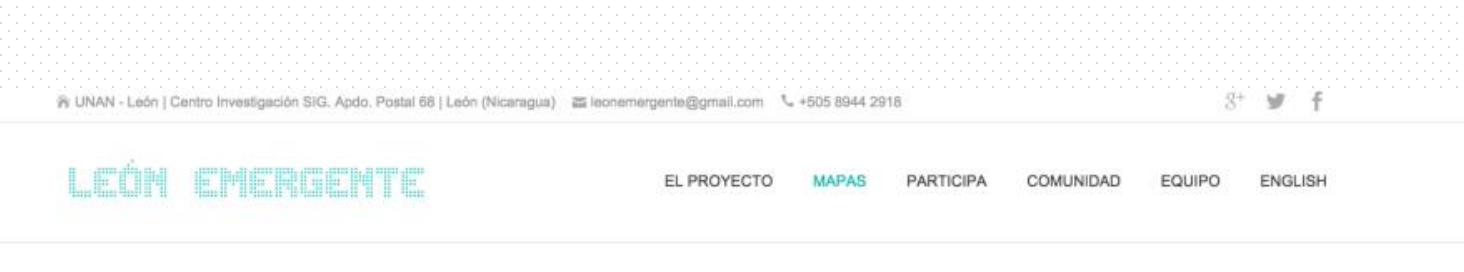

## León nocturno

La cludad de León presenta una intensa vida nocturna, sustentada en numerosos bares, locales de conciertos, karaokes, etc. Representamos los puntos más importantes en este mapa.

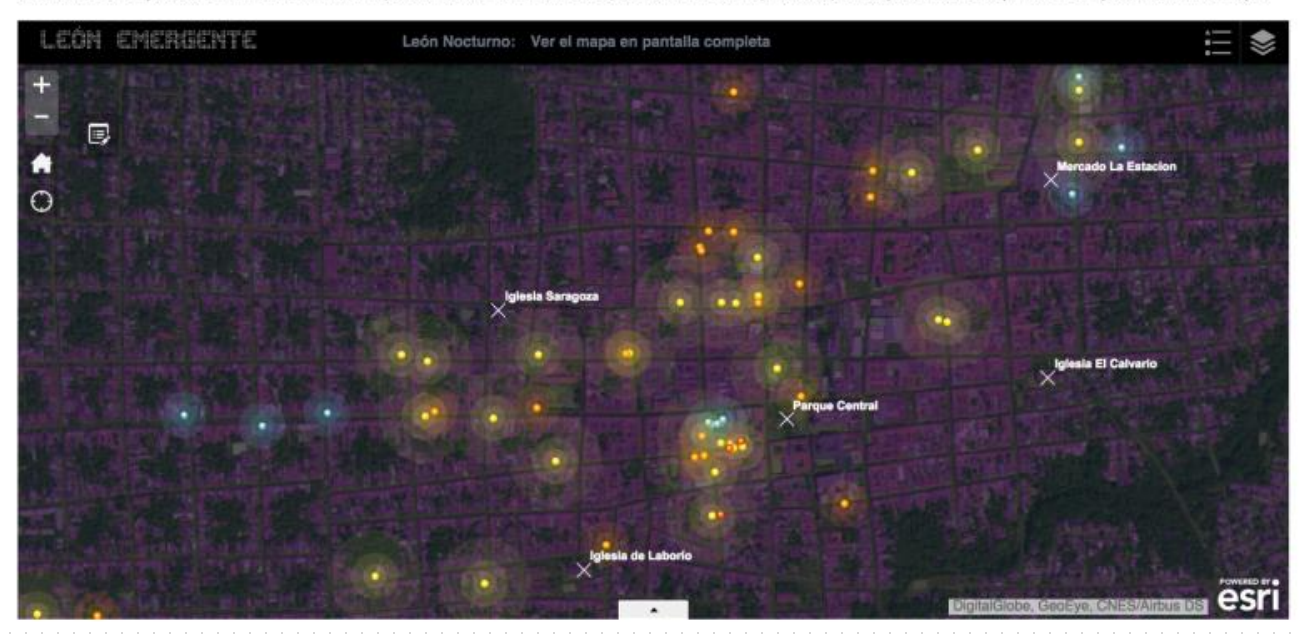

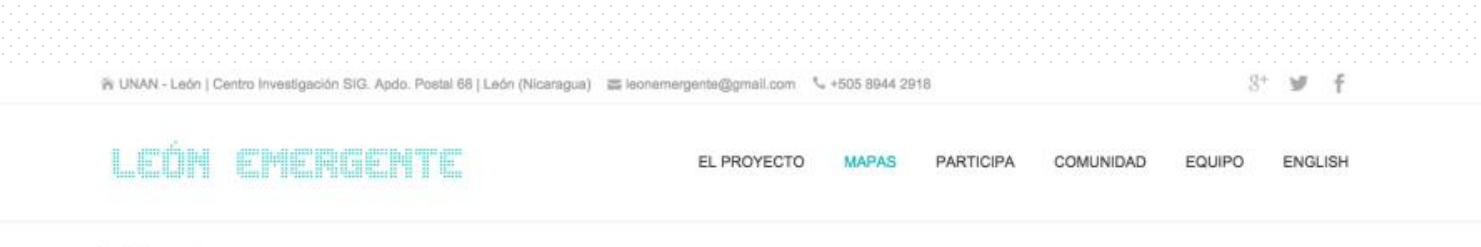

## León nocturno

La ciudad de León presenta una intensa vida nocturna, sustentada en numerosos bares, locales de conciertos, karaokes, etc. Representamos los puntos más importantes en este mapa.

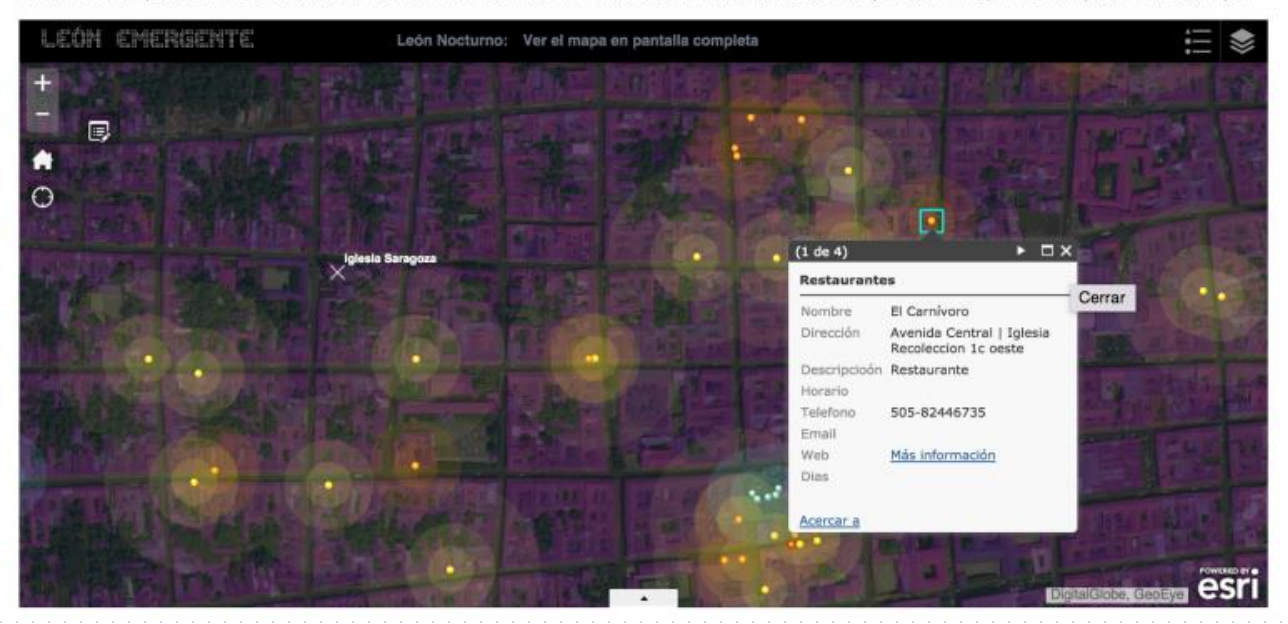

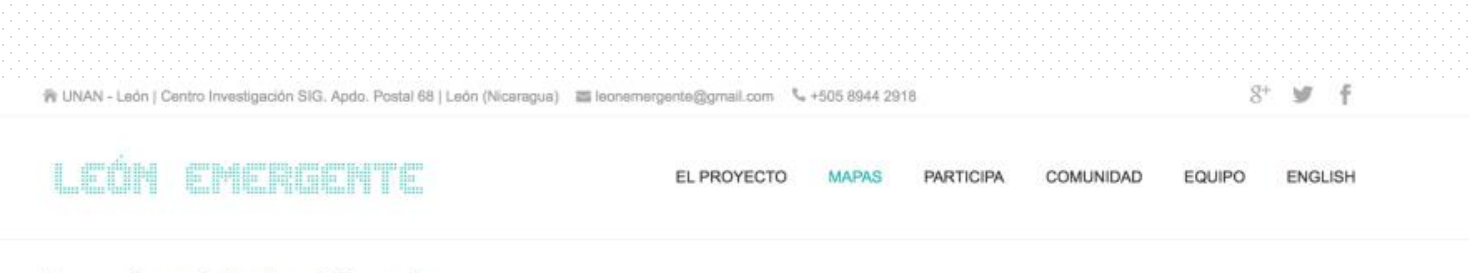

## Economía ambulante e informal

León es una ciudad particularmente dinámica y cambiante, en cuyas calles y plazas tienen lugar distintas actividades a lo largo del día. Ubicamos en un mapa los mercados ambulantes y puestos transitorios que desempeñan un papel fundamental en la ciudad. Navega por cada una de las localizaciones del siguiente Story Map. Ver en pantalla completa

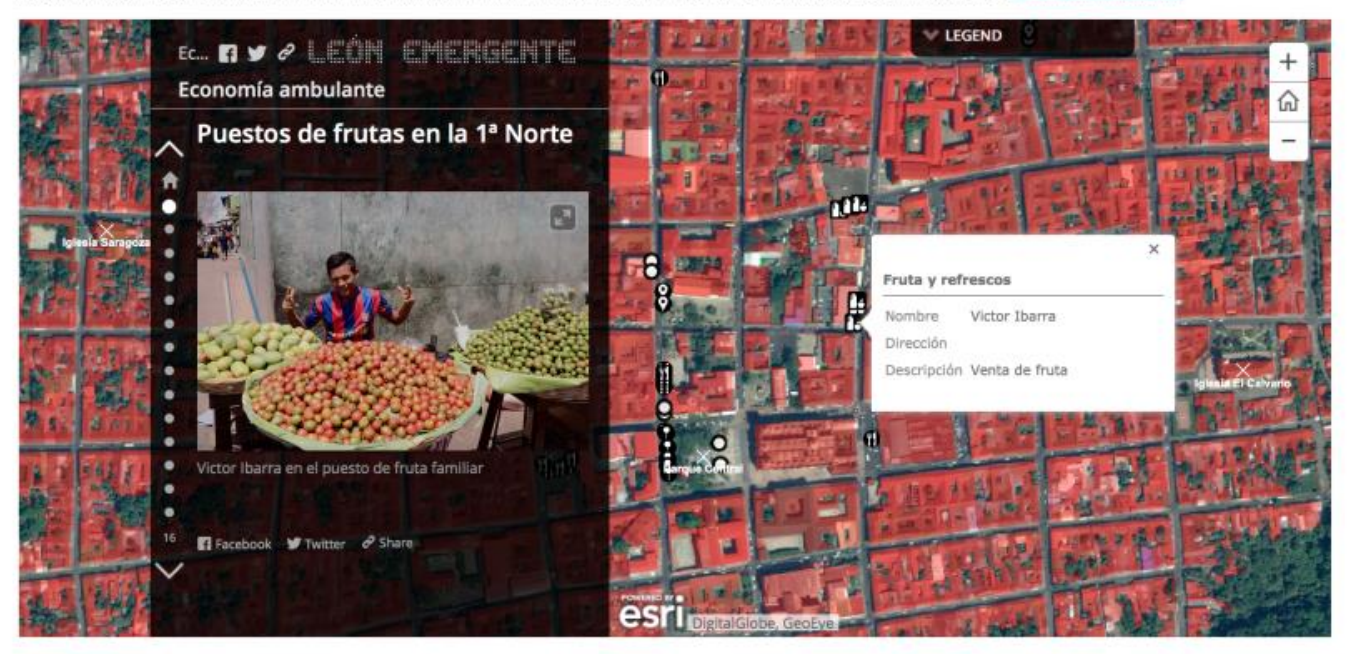

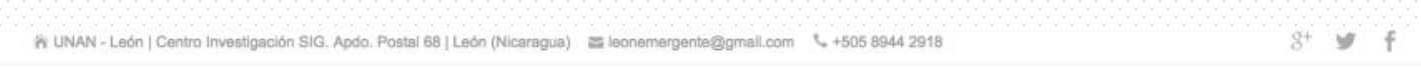

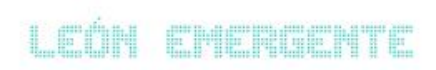

EL PROYECTO MAPAS PARTICIPA

COMUNIDAD

EQUIPO ENGLISH

## Población y vivienda

El municipio de León está poblado por más de 400.000 personas, viviendo más de 200.000 en el casco urbano. Este mapa representa la distribución de la población así como las viviendas y el suelo construido en cada una de las manzanas de la ciudad. Selecciona las manzanas y visualiza los datos.

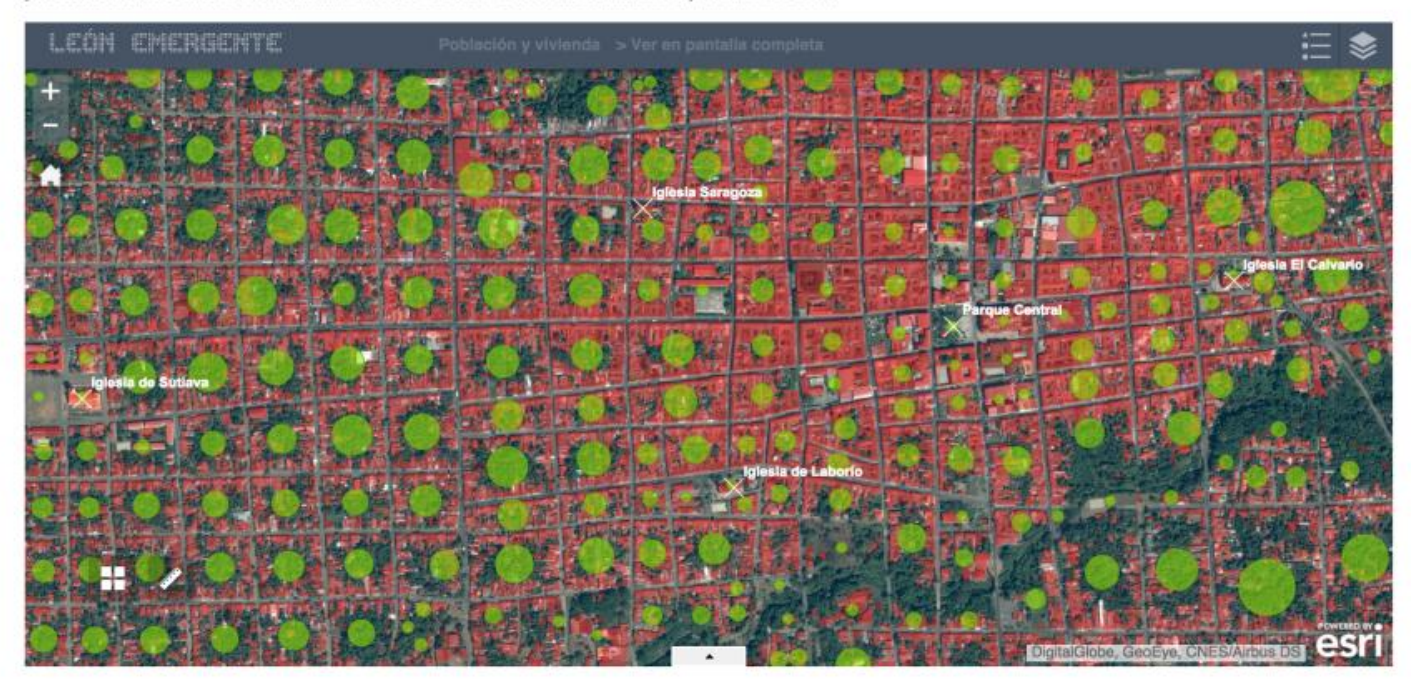

El siguiente mapa representa de forma dinámica los datos de población, número de viviendas y superficie construida en la área que corresponde a la ventana que se está visualizando. Desplázate y visualiza los datos correspondientes a las distintas áreas urbanas.

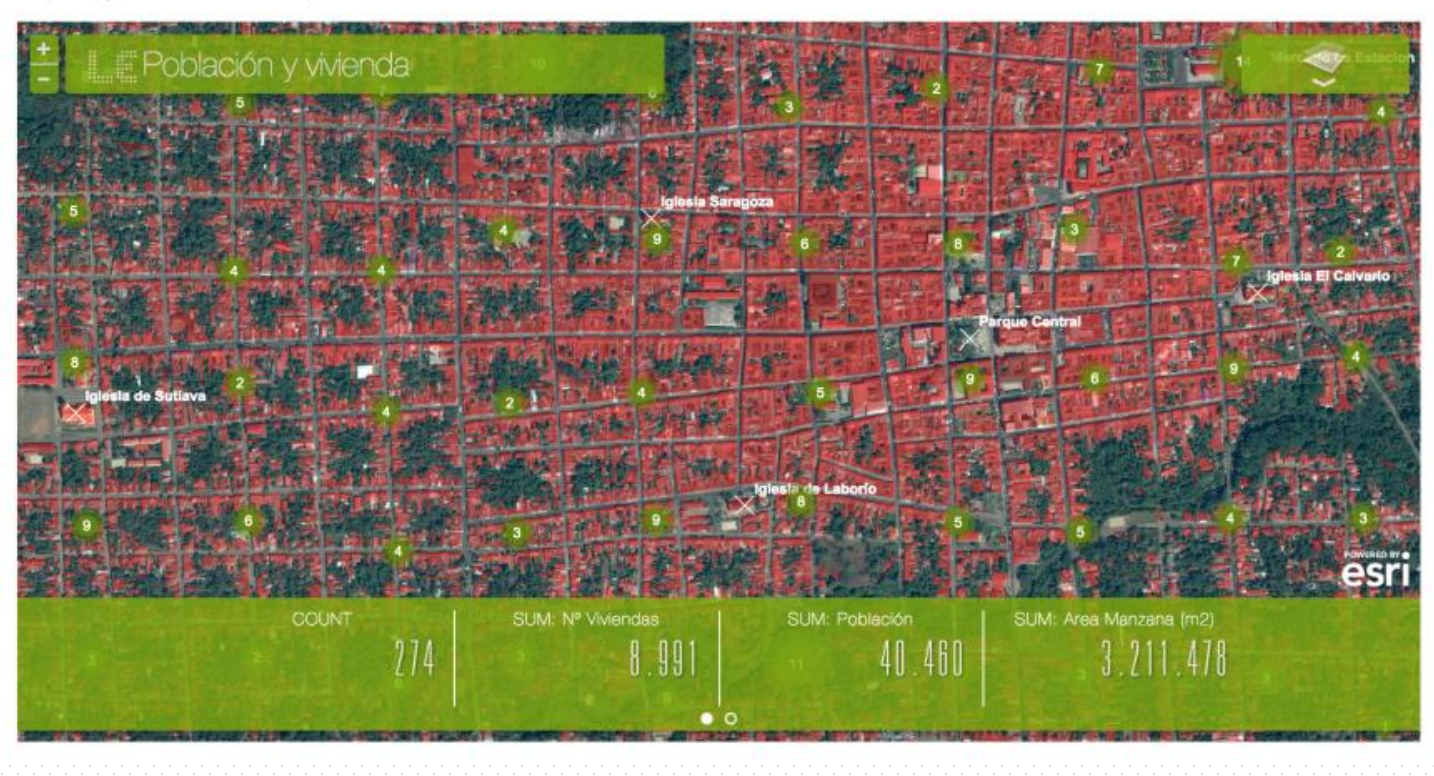

| in UNAN - | León | Centro Investigación SIG. | Apdo. Postal 6 | 68   León (Nicaragua) | a leonemergente@gmail.com | Se +505 8944 2918 |
|-----------|------|---------------------------|----------------|-----------------------|---------------------------|-------------------|
|           |      |                           |                |                       |                           |                   |

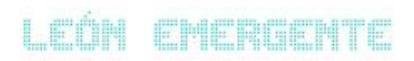

EL PROYECTO MAPAS PARTICIPA COMUNIDAD EQUIPO

ENGLISH

## Educación

León es la capital intelectual de Nicaragua y cuna de su universidad más antigua, la UNAN-León. El mapa incluye, además de los centros universitarios, los centros de educación preescolar, primaria, secundaria, educación especial y centros administrativos.

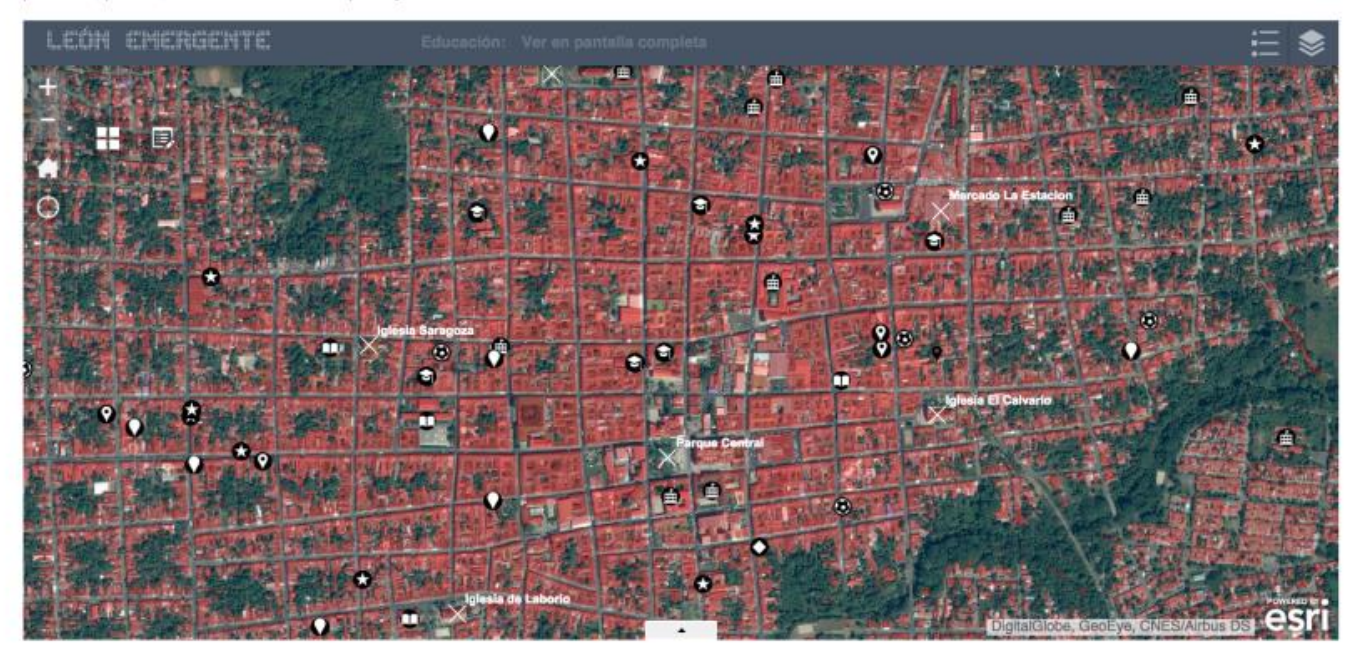

ENGLISH

## LEÓN EMERGENTE

EL PROYECTO MAPAS PARTICIPA COMUNIDAD

EQUIPO

## Turismo de naturaleza y aventura

Existe un gran número de lugares de gran interés natural en el entorno de León, lo que ha potenciado el desarrollo de una gran oferta de turismo de aventura, que organizan viajes a los distintos volcanes, playas o parques naturales. Ver el mapa en pantalla completa

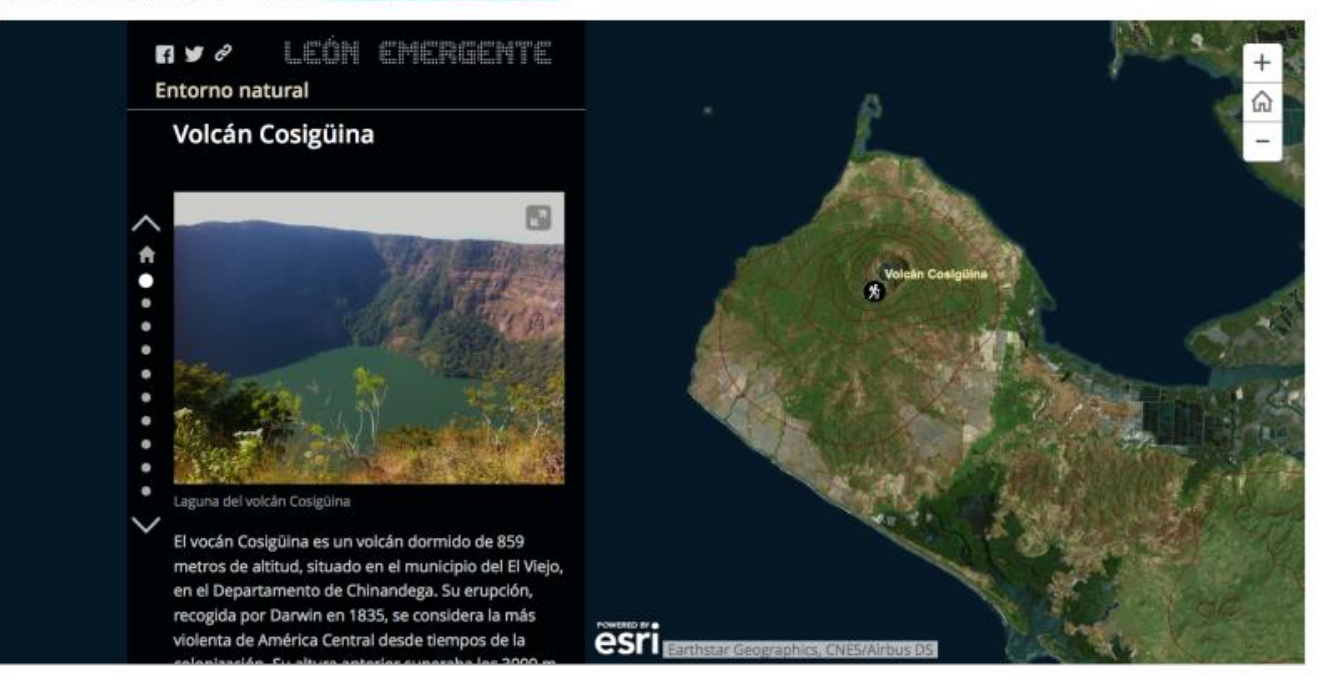

ENGLISH

EQUIPO

EL PROYECTO MAPAS PARTICIPA COMUNIDAD

## Turismo de naturaleza y aventura

Existe un gran número de lugares de gran interés natural en el entorno de León, lo que ha potenciado el desarrollo de una gran oferta de turismo de aventura, que organizan viajes a los distintos volcanes, playas o parques naturales. Ver el mapa en pantalla completa

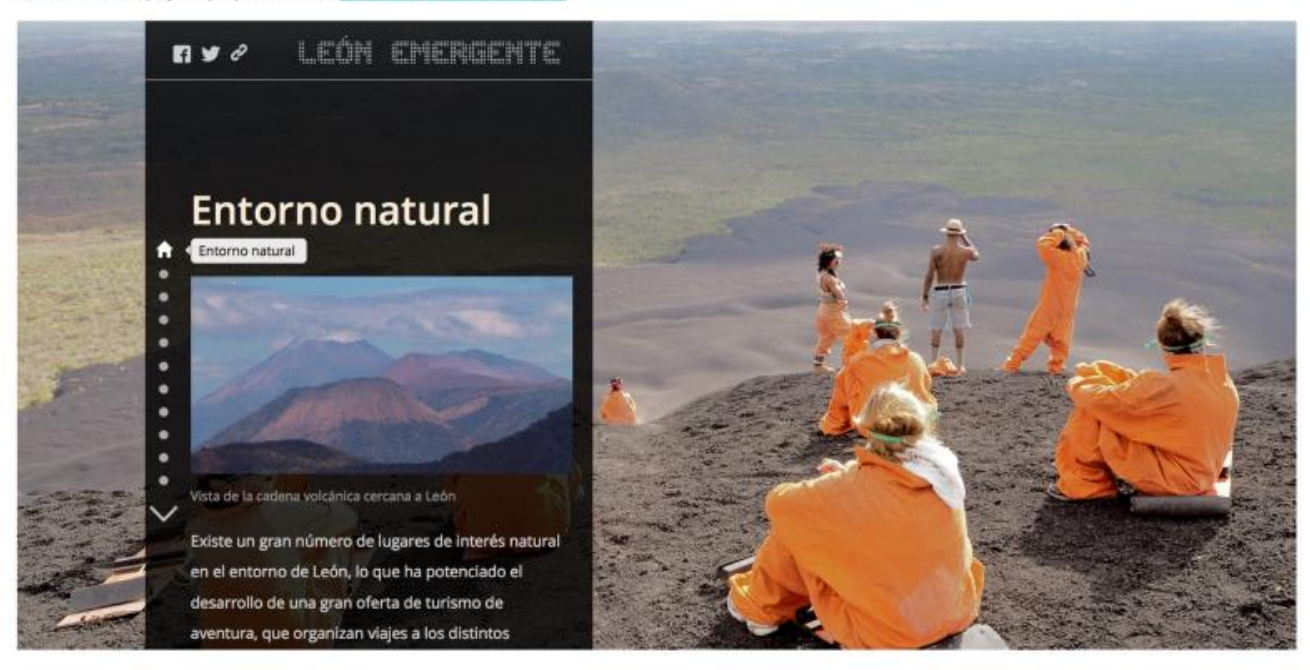

LEÓN EMERGENTE

EL PROYECTO MAPAS PARTICIPA COMUNIDAD EQUIPO ENGLISH

## Turismo de naturaleza y aventura

Existe un gran número de lugares de gran interés natural en el entorno de León, lo que ha potenciado el desarrollo de una gran oferta de turismo de aventura, que organizan viajes a los distintos volcanes, playas o parques naturales. Ver el mapa en pantalla completa

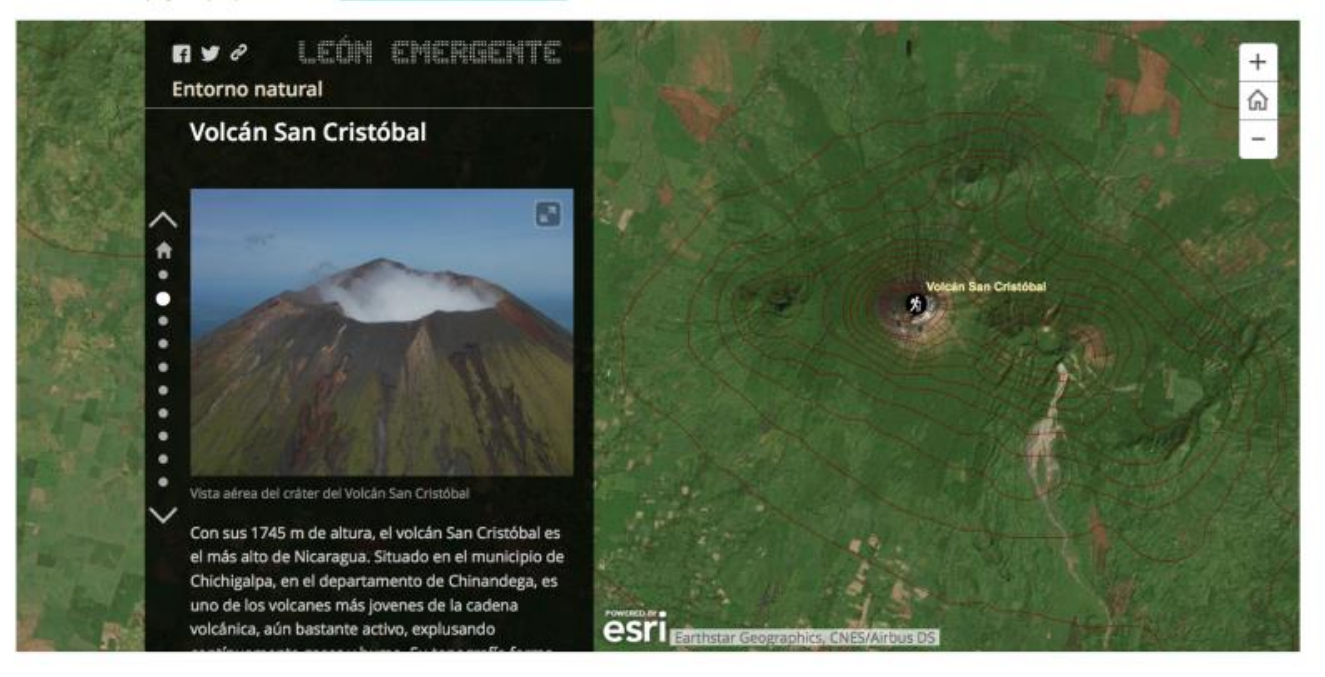

PIUS CIUDAD DE GUATEMALA

INFORMACIÓN 🛩 MAPAS 🛩 SERVICIOS DATOS ABIERTOS NOTICIAS INTRANET

# Plataforma de Inteligencia Urbana Ciudad de Guatemala

INFORMACIÓN

## Una plataforma para todos

La Plataforma de Inteligencia Urbana de Ciudad de Guatemala ofrece una gran variedad de servicios para todos. Es una plataforma para los ciudadanos que quieren conocer mejor su ciudad; una plataforma para aquellos vecinos que buscan colaborar con la municipalidad y tener un papel más activo en el desarrollo urbano de su ciudad, de su distrito o de su barrio; una plataforma para los profesionales, los académicos o los curiosos que quieran explorar la ciudad a través de distintos datos urbanos... Es, en definitiva, una plataforma pensada para

ti.

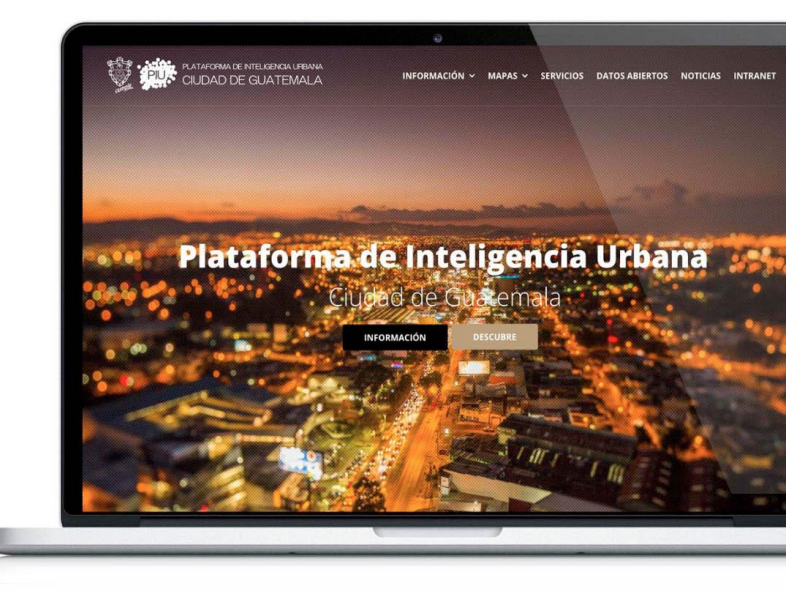

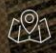

## Mapas y aplicaciones online

La Plataforma de Inteligencia Urbana es un gran atlas digital de Ciudad de Guatemala. Conoce y explora tu ciudad a través de los diferentes mapas temáticos.

## Una plataforma accesible

La Plataforma de Inteligencia Urbana es un portal online accesible a todos. Accede a través de tu smartphone, tu tablet o tu computadora, y utiliza sus servicios en cualquier parte, en cualquier momento.

## Solution Datos abiertos

ciudadanos.

Consulta y descarga la información que necesitas a través del Portal de Datos Abiertos de la Plataforma de Inteligencia Urbana

Una plataforma participativa

La Plataforma de Inteligencia Urbana facilita la

participación ciudadana a través de mapas colaborativos, abriendo una nueva vía de

comunicación entre la Municipalidad y los

## STA STA

## Herramientas de análisis urbano

La Plataforma de Inteligencia Urbana ofrece distintas herramientas de visualización y análisis que permiten estudiar la ciudad desde una nueva perspectiva.

## 8

## Una plataforma integradora

La Plataforma de Inteligencia Urbana coordina el trabajo e integra los datos de todas las dependências municipales que trabajan en el ámbito de lo urbano

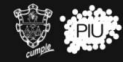

PUATAFORMA DE INTELIGENCIA URBANA CIUDAD DE GUATEMALA

INFORMACIÓN 🗸 MAPAS 🤟 SERVICIOS 🗸 DATOS ABIERTOS 🗸 NOTICIAS LOGIN

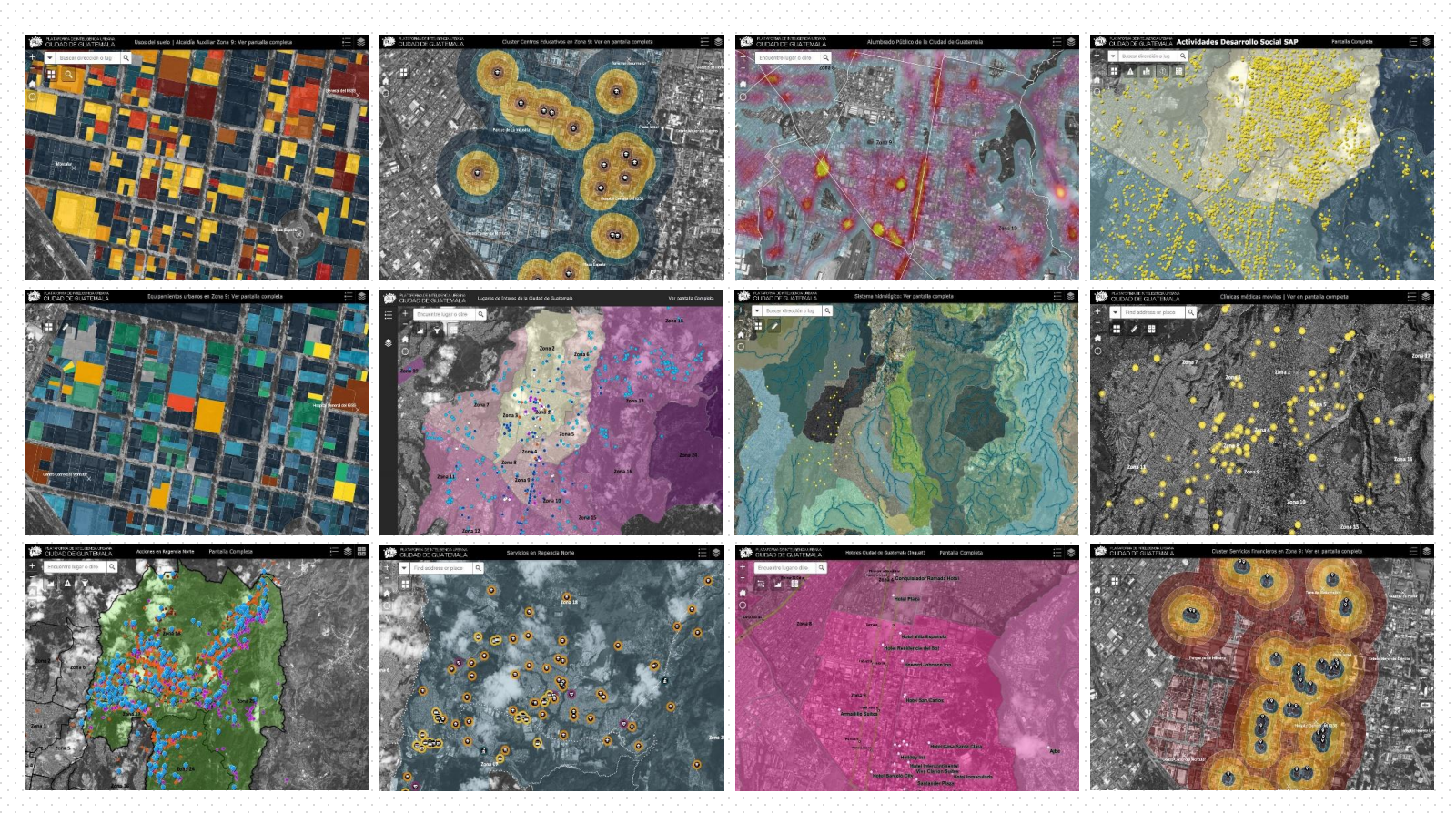

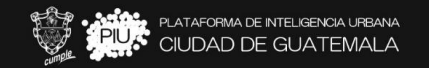

## Protegido: Dirección de Medio Ambiente

Esta es la Aplicación de Levantamiento de Inventario Forestal de la Dirección de Medio Ambiente. Accede a este enlace para ver en pantalla completa.

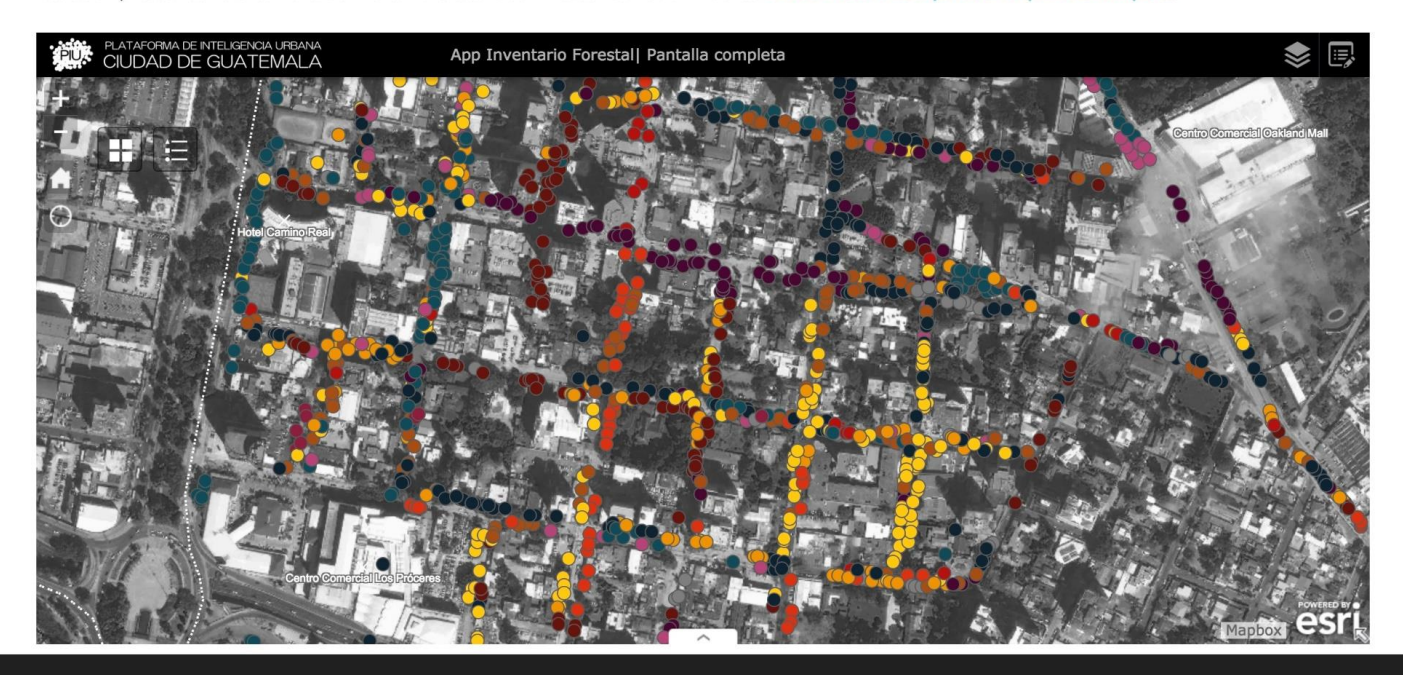

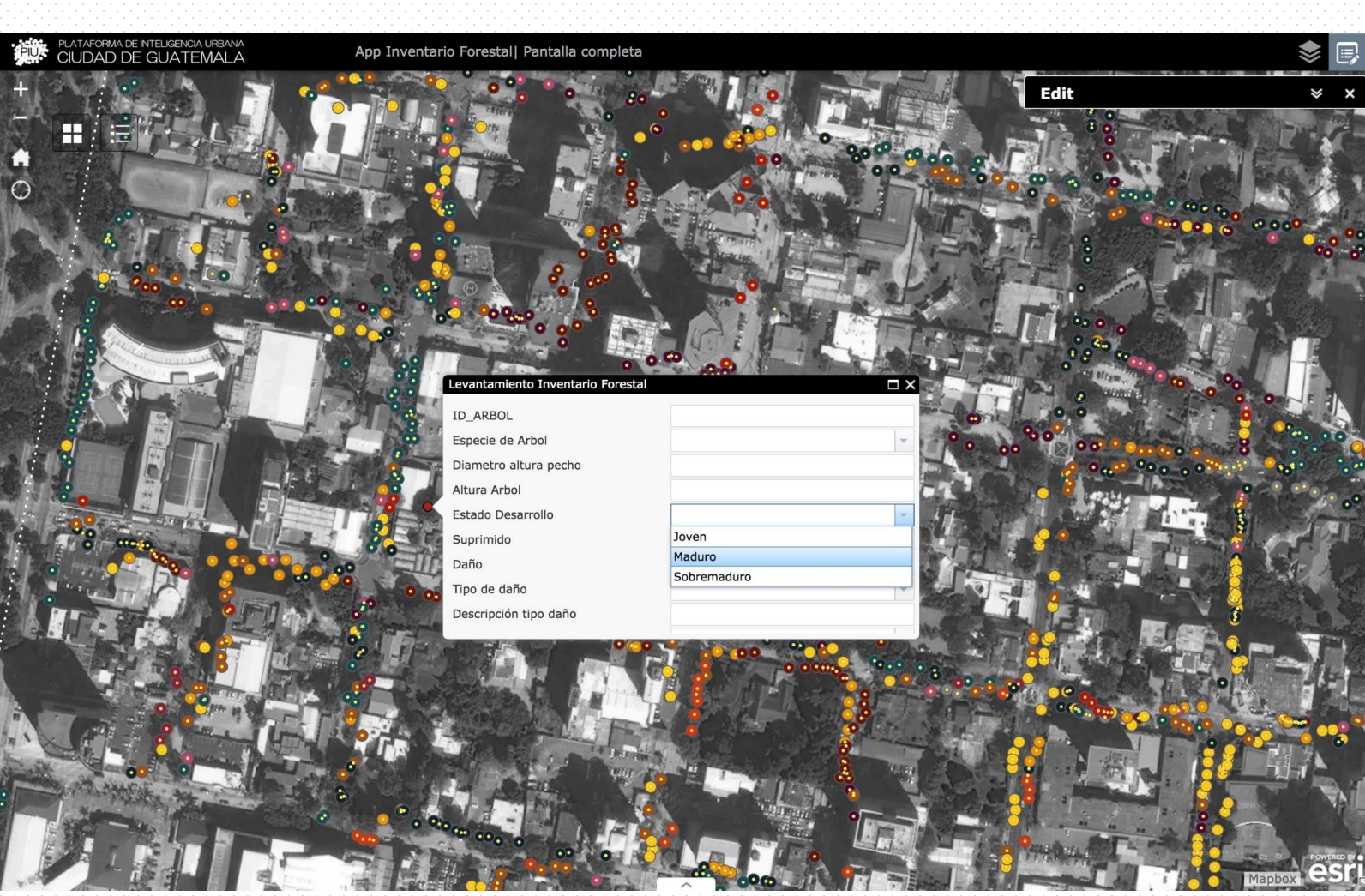

Home 🔻 🂋 Web AppBuilder for ArcGIS Aplicación de Inventario Forestal

Width Height 736 414 iPhone6s plus iPhone6s iPhone6 iPhone6 plus 0 0 iPad with Retina Display iPhone5/5C/5S iPhone4/4S iPad Air The New iPad iPad Mini Samsung Galaxy S4 Samsung Note 3 Nexus 5 Nexus 4 Nexus 7 HTC One LG G2 Xiaomi 3 Scan QR code to view application on your mobile device

ZLaunch | < Configure

Saved

.

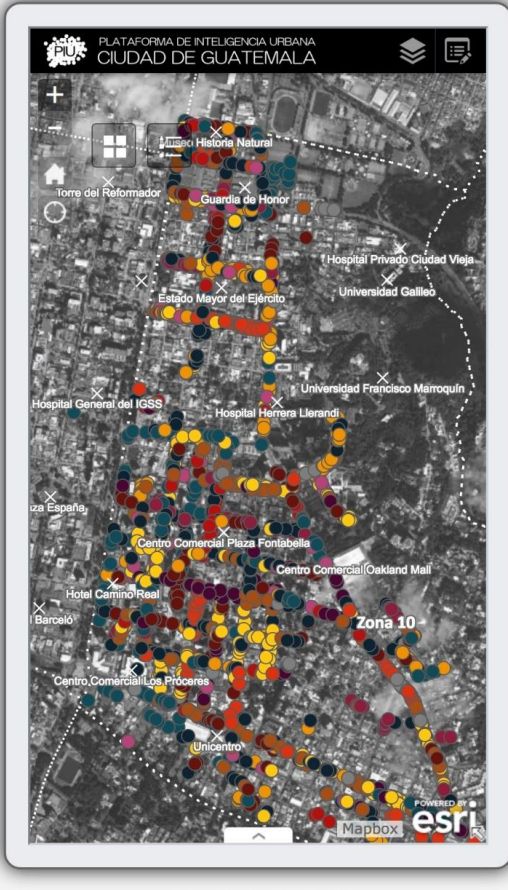

iPhone6s plus 414 x 736

🗧 Gustavo 🔻

Home 🔻 🂋 Web AppBuilder for ArcGIS Aplicación de Inventario Forestal

Height Width 414 736 (10.30) --0 0 iPhone6s iPhone6s iPhone6 iPhone6 plus plus 0 0 iPhone5/5C/5S iPhone4/4S iPad Air iPad with Retina Display iPad Mini The New Samsung Galaxy S4 Samsung Note 3 iPad Nexus 5 Nexus 7 HTC One Nexus 4 LG G2 Xiaomi 3 Scan QR code to view application on your mobile device Launch < Configure Saved .

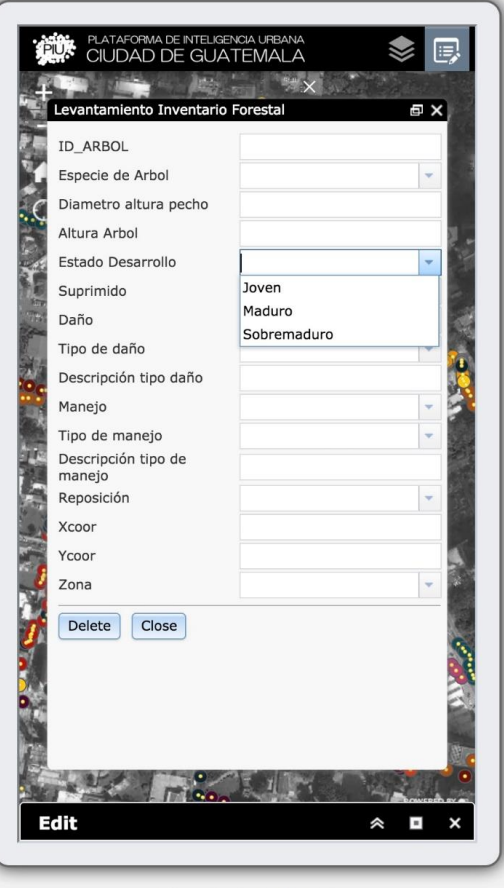

iPhone6s plus 414 x 736

Gustavo 🔻

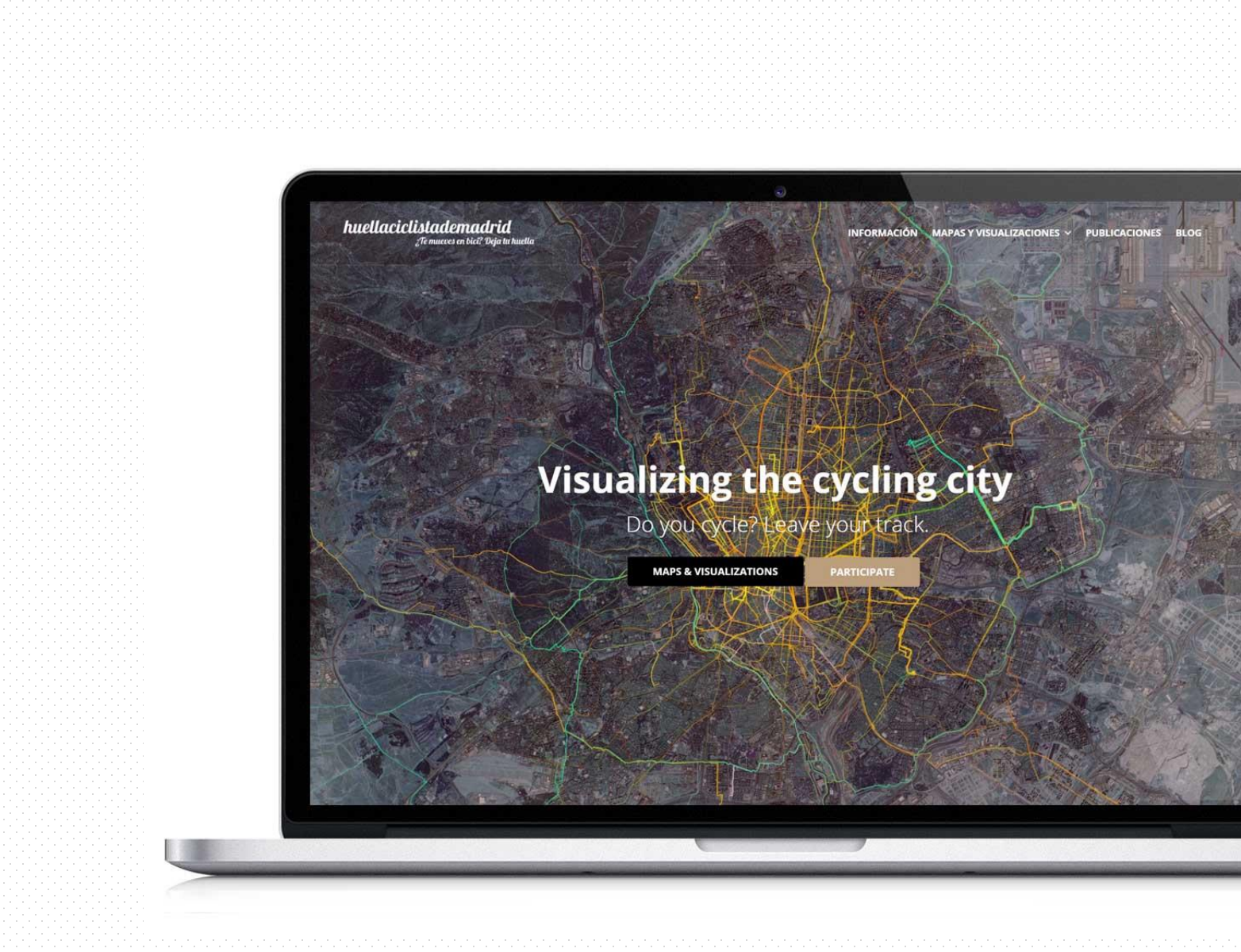

#### huellaciclistademadrid "Te mueves en bici? Deja tu huella

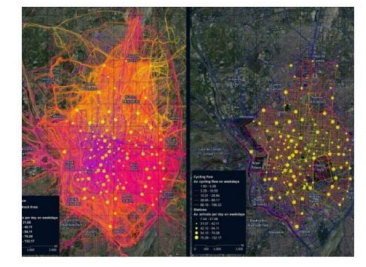

#### Publicamos el artículo "The pulse of the cycling city: visualising Madrid bike share system GPS routes and cycling flow"

marzo 6, 2018

La revista académica Jounal of Maps vuelve a publicar un artículo relacionado con la Huella ciclista de Madrid. El artículo, titulado The pulse of the cycling city: visualising Madrid bike share system GPS routes and cycling flow, representa y analiza las rutas y el flujo ciclista derivado de la actividad de BiciMAD, el Sistema de Bicicleta ...

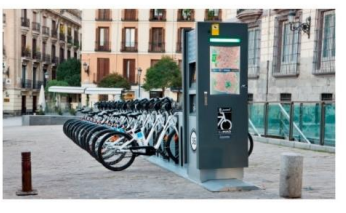

Las rutas de BiciMAD se sumarán a nuestra huella ciclista

mayo 1, 2017

Las miles de rutas que los ciclistas usuarios de BiciMAD (el Sistema Público de Alquiler de bicicleta de Madrid) hacen a diario, se sumarán a la huella ciclista de Madrid. BiciMAD está gestionado ahora por la Empresa Municipal de Transportes con quien estamos colaborando para poder acceder a los datos, que en cualquier caso estarán ... Read More

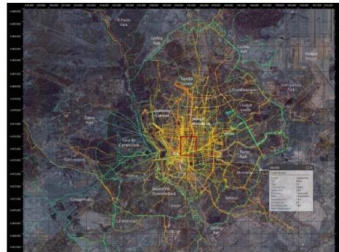

#### Publicamos el artículo "Madrid cycle track Visualizing the cyclable city"

La revista académica Journal of Maps acaba de publicar nuestro artículo Madrid cycle track Visualizing the cyclable city, en el que representamos y analizamos las huellas de ciclistas voluntarios y bici-mensajeros. Puedes acceder a la publicación de Journal of Maps a partir de este enlace, descargarte el mapa principal aquí,o bien descargar una versión pre-print de ... Read More

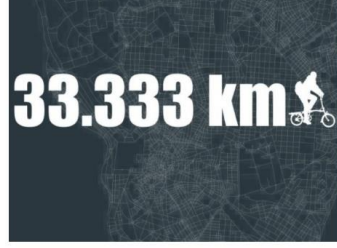

#### Celebrando 33.333 km de rutas ciclistas

marzo 21, 2014

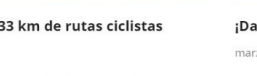

Estamos celebrando 33.333 km de rutas ciclistas! Gracias a todos por participar y seguir dibujando la huella ciclista de Madrid!

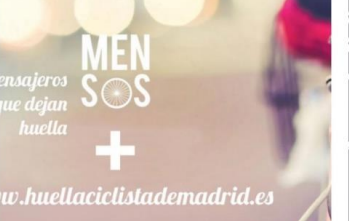

#### ¡Damos la bienvenida a MENSOS!

marzo 21, 2014

¡Damos la bienvenida a MENSOS! Nueva compañía de mensajería urgente en bicicleta. ¡Cuarta empresa que suma sus rutas a la huella ciclista de Madrid!

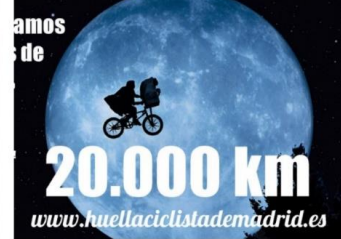

#### Llevamos más de 20.000 km!

#### noviembre 25, 2013

Llevamos más de 20.000 km! Que como sabéis, es como haber dado la mitad de la vuelta al mundo en
## Maps and Visualizations

MadridCycleTrack visualises cyclists'routes in the city of Madrid, considering casual cyclists, bike-messengers of four different companies, and BiciMAD (Madrid Bike-Share System) users. Explore the different maps and visualizations here.

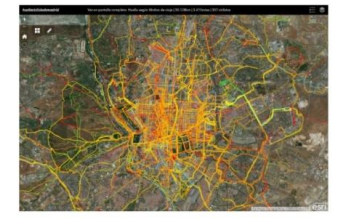

### **Casual Cyclists Online Map**

Explore this map and visualize over 30,000 km of casual cyclists' routes, represented according to the purpose of the journey. The map also offer additional information about each route, such as the average speed, length, duration, as well as information about the cyclists, such as age or gender.

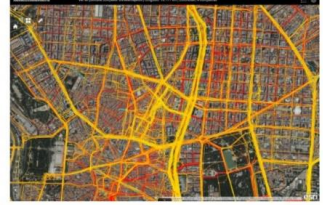

#### **Bike-messengers Online Map**

Online Map representing over 10,500 km of bikemessengers' routes in the city of Madrid, collected from four different companies, offering information about each route, such as the type of bike used by the messenger (regular bikes, built-cargo bikes or cargo-tricycles), as well as average speed, duration and length of the journey.

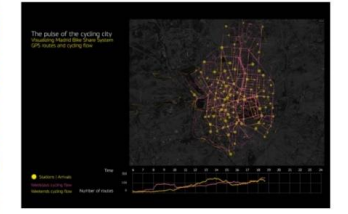

#### Visualization of BiciMAD cycling flow

This video visualizes the cycling flow derived from BiclMAD (Madrid Bike-Share System) activity over the course of a day, including the routes of both a typical weekday and a typical weekend day. The video illustrates cycling flow in relation to the level of activity of BiclMAD stations.

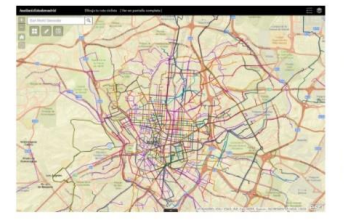

### **Draw your route! Application**

MadridCycleTrack initiative essentially collects GPS routes from cyclists. However, in order to facilitate volunteer participation, it is also possible to draw your route

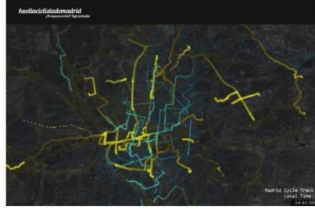

#### Visualization of Casual Cyclists and Bikemessengers' cycling flow

This video represents casual cyclists and bike-messengers' routes over the course of a typical day. The visualization

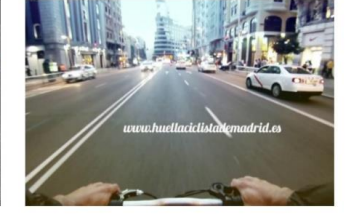

### Madrid Cycle Track promotional video

This video introduces Madrid Cycle Track, with the aim of disseminating the initiative between cyclists and other people that might be interested in the results. The video

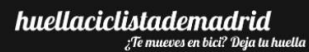

## Mapa online de rutas de ciclistas voluntarios

Huella ciclista de ciclistas voluntarios en Madrid | Longitud: 30.128 km | 3.415 rutas | 307 ciclistas

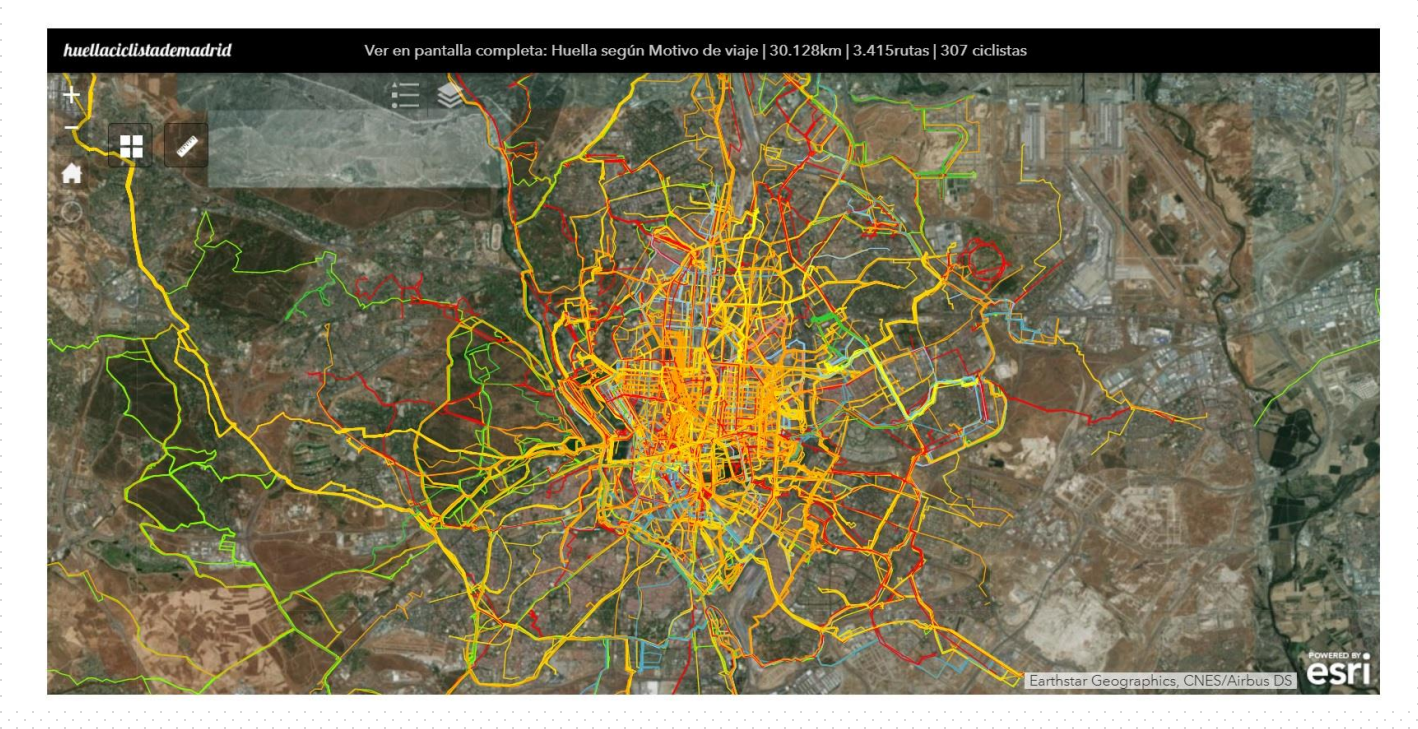

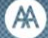

Architectural Association Guatemala Visiting School ABOUT THE AAVS THE GUATEMALA VS WORKSHOP PROGRAMME 🛩 FACULTY APPLY S

## **A Volcano Journey**

Guatemala Architectural Association Visiting School Workshop 2018 | 2- Club

Workshop 2018

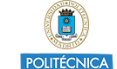

DUyOT

000

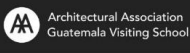

## Workshop 2018: A Volcano Journey

The results of our Volcanic Journey are summarized in these six exercises, six different visions of Guatemalan volcanic landscapes.

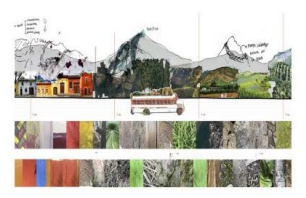

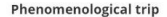

We will take you to Guatemala through a phenomenological trip in order to make you feel as if you were part of our adventure. We wanted to show our trip in a way that can take the user to the places we have visited. To accomplish our goal we took samples, physical (objects) and visual (texture photographs), in other to show our adventures in a more sensorial way.

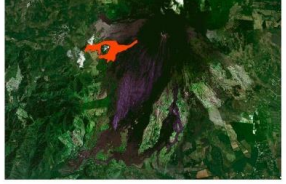

Mapping lava crusts in Pacaya Volcano, analysing risk

parameters, temperature, height of the eruption, age,

dimensions and volume. This research focuses on 10

lava crusts which allow us to understand the destruction

and the creation they generate. Since these lava crusts

attract tourism, study future touristic, sports and leisure

#### Lava Crusts

uses.

#### Color

El color es uno de los factores más sorprendentes de Guatemala. Se ha enfocado el análisis en diversos aspectos como la vegetación, la arquitectura y la cultura textil, utilizando el cuaderno de viaje con sus dibujos, como instrumento de pensamiento.

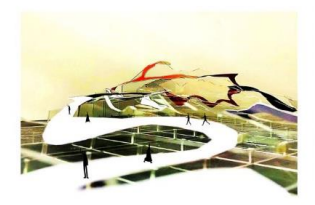

#### Connectivity

DUVOT

After a wonderful stay in Antigua city, we discover that the connectivity of the area was in need of new infrastructures that could give a better functioning to the city, activating it and through this attracting a higher number of tourists.

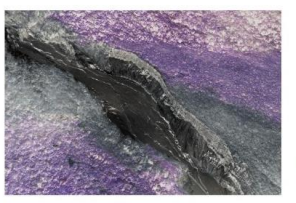

#### Life and death

With the last natural disasters, as the eruption of Fuego Volcano in June 3, the need to develop safe communities has incremented. This project evaluates risks and what they imply to communities around Fuego Volcano. Topography, hydrology, slope, and basins where among the factors that where considered and the structure of the structure of the structure o

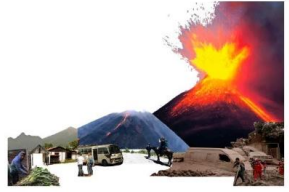

Identity

Our purpose is to capture the identity of the guatemalans through the analysis of the stories of three different characters we met, understanding the parameters of their amazing lives.

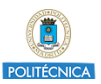

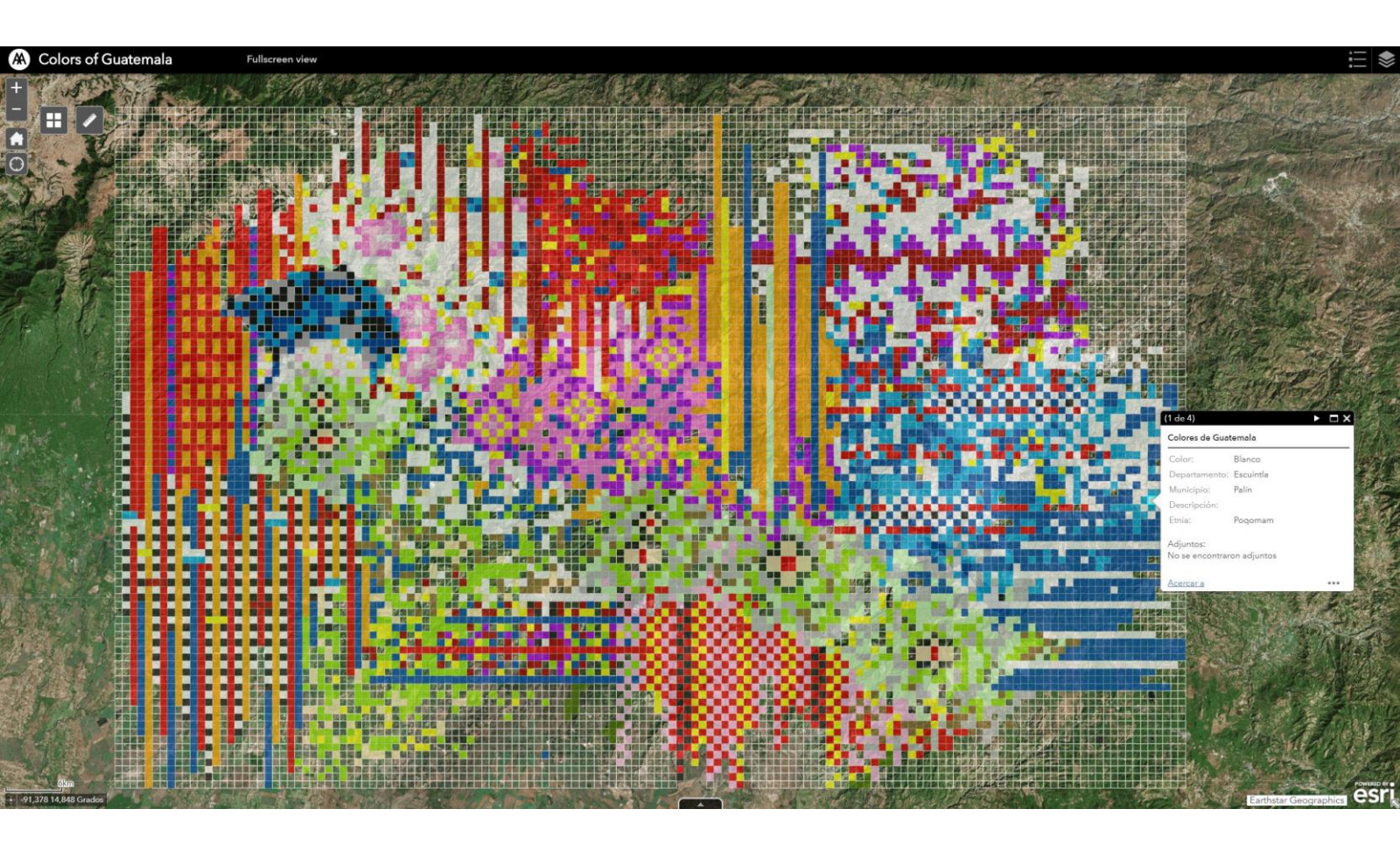

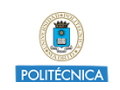

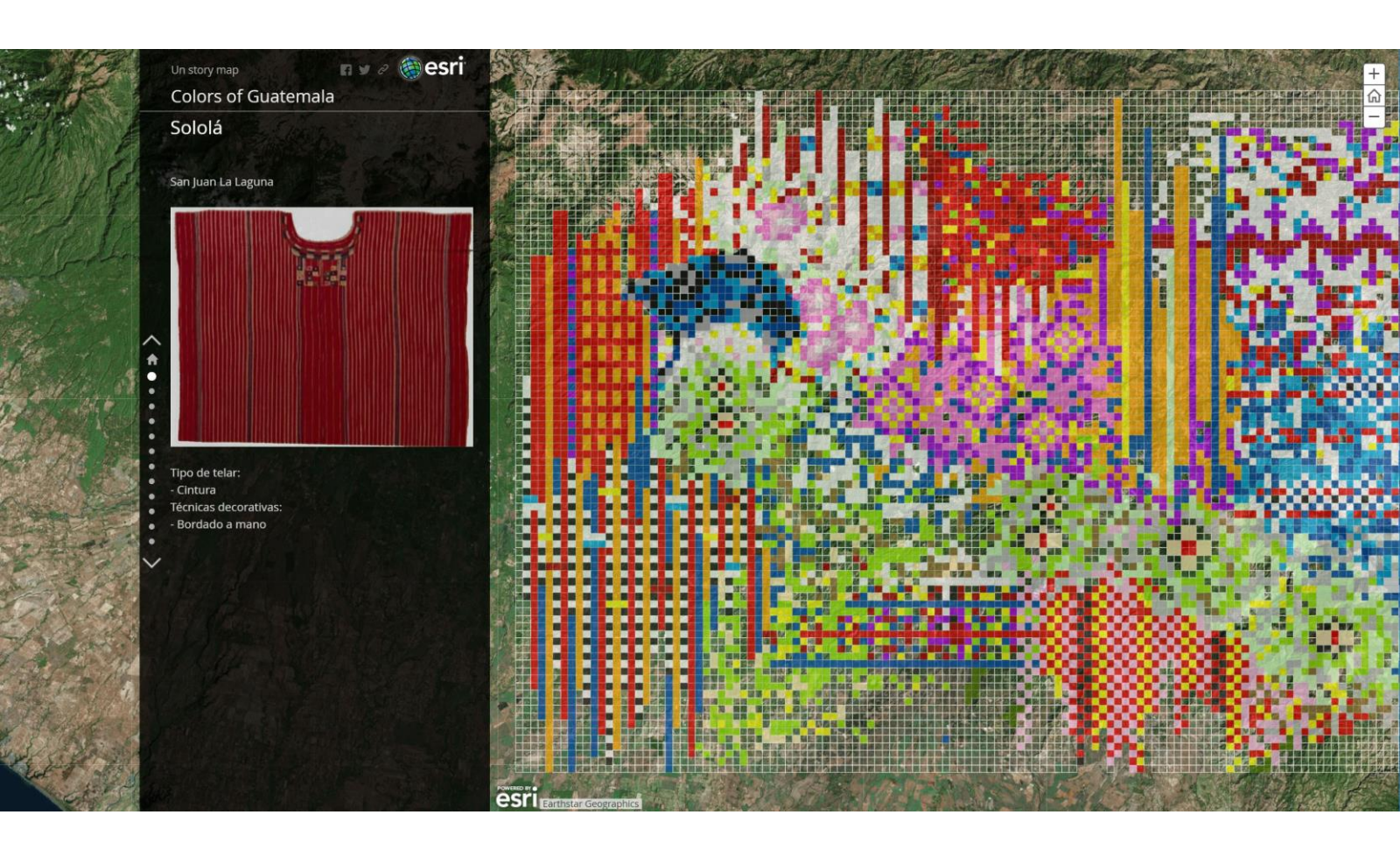

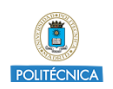

# Introducción a ArcGIS Online

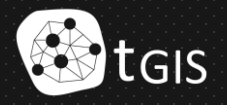

ArcGIS - Información general Precios Mapa Escena Ayuda

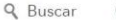

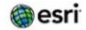

# ArcGIS Online

Conecte a personas, ubicaciones y datos con mapas interactivos. Trabaje con estilos inteligentes basados en datos y herramientas de análisis intuitivas. Comparta sus ideas con el resto del mundo o con grupos concretos.

Más información sobre ArcGIS Online →

Iniciar sesión

## Introducción a ArcGIS Online

## **ArcGIS for Developers**

ArcGIS for Developers Get Started Documentation Features Pricing Support

A complete mapping and analytics platform for developers

Sign Up for Free ightarrow

Start Building Your App

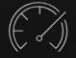

## High performance

Fast GPU accelerated drawing and client side analytics.

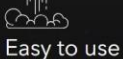

Integrate maps and geocoding int

## Private and secure

lost your data and apps securely in the loud or behind your firewall.

## Affordable pricing

Start for free and pay as you go for additional services.

Q

👗 Sign In

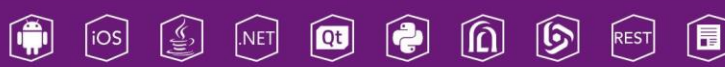

# Introducción a ArcGIS Online

## **ArcGIS for Developers**

- Create an ArcGIS for Developers account here: https://developers.arcgis.com/
- We can create an "Essentials" account for free, that allows you to:
  - Build Geospatial Apps
  - Community Support
  - Monthly Service Credits (50)
  - ArcGIS Online Tools
- Developers Labs are a series of tutorials on how to upload layers, create maps, apps, etc.: https://developers.arcgis.com/labs/
- Sign up in ArcGIS Online with your new account, here: http://www.arcgis.com/home/index.html

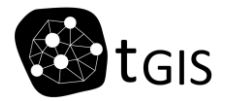

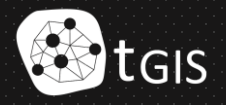

- Access / Sign in: <u>https://developers.arcgis.com/sign-in/</u>
- Go to ArcGIS Online / Manage Content

| Dashbo                                                                                                    | oard                                                                        |                                                                                                    |                                                   |                                                                                                    |                                 |                          |
|----------------------------------------------------------------------------------------------------|-----------------------------------------------------------------------------|----------------------------------------------------------------------------------------------------|---------------------------------------------------|----------------------------------------------------------------------------------------------------|---------------------------------|--------------------------|
| rcGIS for Developers                                                                                                    | New Application                                                             | New Layer                                                                                            | Import Data                                       | New Basemap Style                                                                                                    | Download                        | APIs & SDKs              |
| rcGIS Online                                                                                                    | Manage Content                                                              | New Web Map                                                                                          | New Web Scene                                     | New Story Map                                                                                                    | Launch W                        | eb AppBuilder            |
| Subscription lovel. Up                                                                                                    | grade (ne                                                                   | Use the ArcGIS DevLabs tutorials t                                                                   |                                                   | o build mapping                                                                                                    |                                 |                          |
|                                                                                                    |                                                                             |                                                                                                    |                                                   |                                                                                                    |                                 |                          |
| Essentials                                                                                                    | per acco                                                                    | ount                                                                                                 |                                                   | apps with ArcGIS APIs and SDKs.                                                                                                    |                                 |                          |
| Essentials<br>Temporary access tok                                                                                                    | en                                                                          | punt                                                                                                 |                                                   | apps with ArcGIS APIs and SDKs.<br>What is ArcGIS?                                                                                         |                                 | ×                        |
| Essentials<br>Temporary access tok<br>Z0805_fkYYbByyeCh9m                                                                                   | en                                                                          | Dunt<br>2dQh2Ge3VQKtSD5Tz106A-isbymCXvi7Yv                                                           | wK652tqp998gm3XvVr56ZhbXwjQ65hQn <mark>d</mark> 📴 | apps with ArcGIS APIs and SDKs.<br>What is ArcCIS?<br>Get to know the components of th<br>to leverage them in your geospati                |                                 | form and learn how       |
| Essentials<br>Temporary access tok<br>Z0B0S_fkYYbByyech9m<br>Your personal access toker<br>Runtime Lite license k                           | en  44mRQuVxbEXsv7p0TRFAGHS36mLw2  n for ArcGIS Online and the ArcGIS R  ey | DUNT<br>2dQh2Ge3VQKtSD5Tz106A-isbymCXvi7Yv<br>EST APIs. Expires on Mar 26 2019 12:05:36              | wWK652tqp998gm3XvVrS6ZhbXwjQ6ShQnc 🔒<br>PM.       | apps with ArcGIS APIs and SDKs.<br>What is ArcGIS?<br>Get to know the components of th<br>to leverage them in your geospati                | e ArcGIS plat<br>al application | form and learn how<br>s. |
| Essentials<br>Temporary access tok<br>20805_fkYYb8yyeCh9m<br>Your personal access toker<br>Runtime Lite license k<br>runtimelite, 1000, ruc | en der acco                                                                 | DUNT<br>2dQh2Ge3VQKtSDST2186A-isbymCXvi7Yv<br>EST APIs. Expires on Mar 26 2019 12:05:36<br>Y39H5X211 | wWK652tqp998gm3XvVrS6ZhbXwjQ6ShQnq 🔂<br>PM.       | apps with ArcGIS APIs and SDKs.<br>What is ArcGIS?<br>Get to know the components of th<br>to leverage them in your geospati<br>Recent News | e ArcGIS plat<br>al application | form and learn how<br>s. |

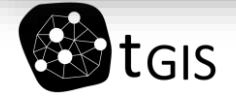

- Access / Sign in: https://developers.arcgis.com/sign-in/
- Go to ArcGIS Online / Manage Content
- This is the menu:

| Content                     |                      |           | My Content            |                       | My Groups             | My Orga |                 | ing Atlas  |
|-----------------------------|----------------------|-----------|-----------------------|-----------------------|-----------------------|---------|-----------------|------------|
| ↑ Add Item                  | Q Search gustavoroma | nillos    |                       |                       |                       | 🖬 Table | ∃ Date Modified | ¦†↓ Filter |
| Folders 🖆 New               |                      |           |                       |                       |                       |         |                 |            |
| Q. Filter folders           |                      |           | _                     |                       |                       |         |                 |            |
| 🛱 All My Content            |                      |           |                       | 4                     |                       |         |                 |            |
| 🛱 gustavoromanillos         |                      |           |                       | $  \rangle$           |                       |         |                 |            |
| 🖨 AALU 2017                 |                      |           |                       |                       |                       |         |                 |            |
| 🖨 AALU 2018                 |                      |           |                       | $\bigtriangledown$    |                       |         |                 |            |
| ECV ECV                     |                      |           |                       |                       |                       |         |                 |            |
| E UC3M                      |                      |           | No                    | Items Yet.            |                       |         |                 |            |
|                             |                      | Click Add | l Item to add somethi | ng you already have o | r click Create to cre | ate     |                 |            |
| Filters                     |                      |           | SI                    | omething new.         |                       |         |                 |            |
| ✓ Categories                |                      |           |                       |                       |                       |         |                 |            |
| No Categories Yet           |                      |           |                       |                       |                       |         |                 |            |
| Catagorias allow membars to |                      |           |                       |                       |                       |         |                 |            |

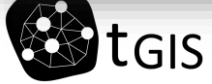

The main menu provide access to:

- Features and Plans: Content about ArcGIS online features and subscription plans
- Gallery: Access to different online maps uploaded to the ArcGIS online cloud
- My content: A browser that allows you to organize and manage your content in different folders
- Map: Access to the Online Maps interface that allows you to create and manage maps
- Scenes: Access to the Scenes interfaces that allows you to create 3D online maps

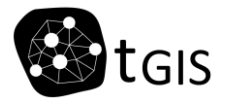

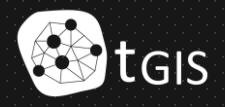

- Study the layers we want lo upload to the ArcGIS online platform. Pay attention to the size limitation in case you're using a free account (1000 entities).
- Layers must be uploaded one by one and in ZIP format. Create a ZIP file for each of them.
- Upload the layers in CONTENT, though it's possible to do it while creating the map too (actually, if you have troubles uploading the data in this way, try the second one and then save the layer as a Feature Service). If files are uploaded but you don't find them when searching for them in the map, try the second option.
  - Click on + Add item and select 'from my computer' or 'from the web'.
  - Define a name, introduce some key words in the *Tags* line space (mandatory)
- What kind of items can be uploaded? Shapefiles, geodatabase, etc. A complete list <u>here</u>.
- Once the file is uploaded the layer properties are displayed. If you plan to upload the layer to a public online map, go to SHARE and check the Share with everyone (public) option.

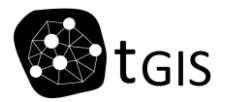

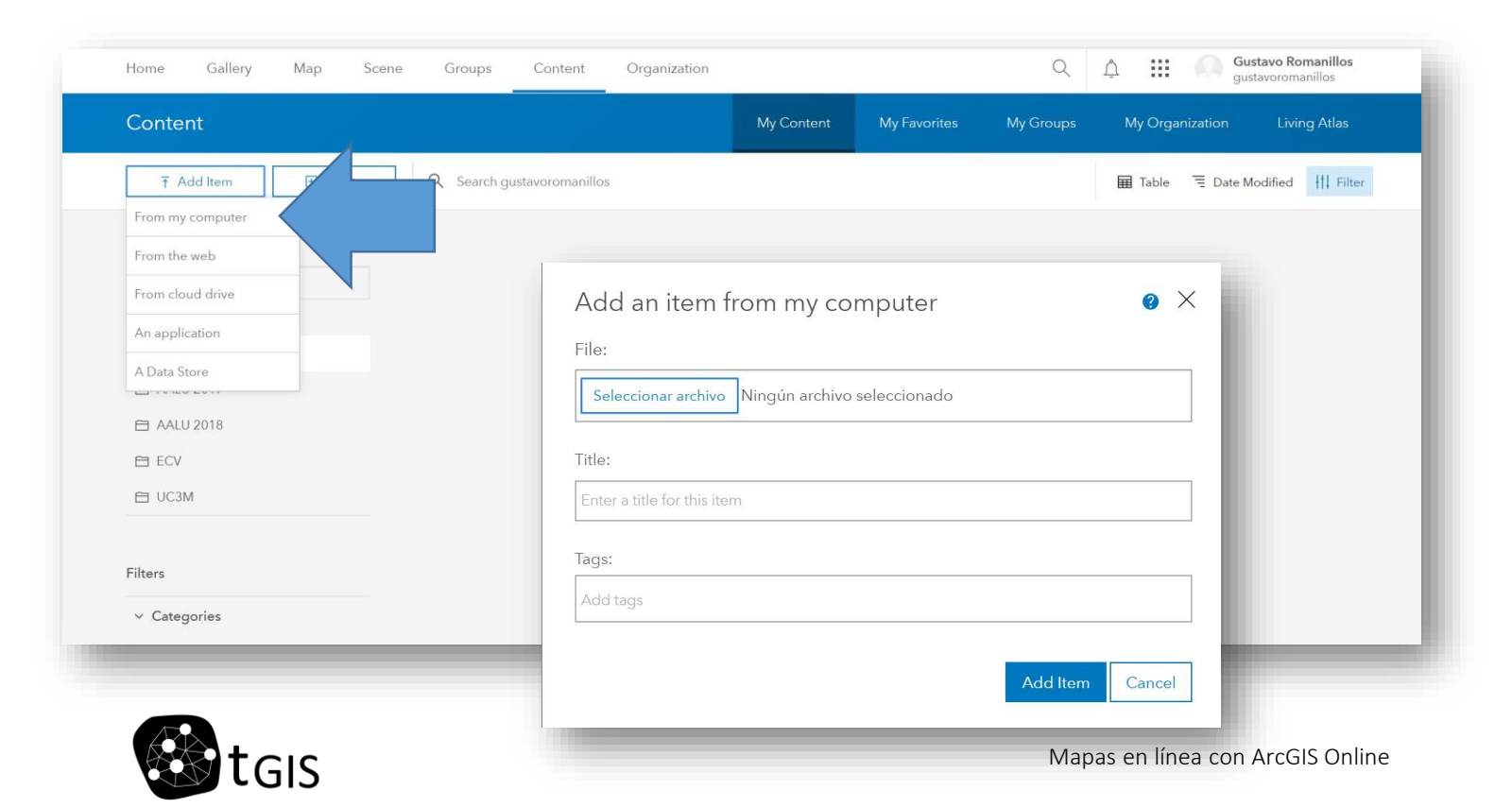

- Add layers: Can be uploaded from the ArcGIS online cloud or from local files.
  - In the case we are uploading our layers: It is recommended to use the next Coordinate System: WGS 1984 Web Mercator Auxiliary Sphere
    - If you have to project the layers: Data Management Tools / Projections and Transformations / Project (or Batch project for multiple layers)
- Práctica Sube los siguientes archivos a ArcGIS online (en format zip):
  - Add
     Population\_Census\_Area shapefile layer
  - Add

Population\_Census\_Area\_C entroids shapefile layer

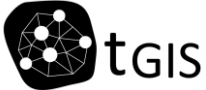

| iontents                                                                       |         |
|--------------------------------------------------------------------------------|---------|
| Shapefile <b>T</b>                                                             |         |
| Publish this file as a hosted layer. (Adds a hosted layer item with that ame.) | ne same |
| Population_Census_Area_Centroids                                               |         |
| ags:                                                                           |         |
| Bilbao ×                                                                       |         |
| Add tags                                                                       |         |

• Visualize the data that you have already uploaded

| Population_Censu                                                           | us_Area_Centroids 🥒                                                                                 |         |                                                                                   |                                           |  |  |
|----------------------------------------------------------------------------|----------------------------------------------------------------------------------------------------|---------|-----------------------------------------------------------------------------------|-------------------------------------------|--|--|
| / Edit Thumbnail                                                           |                                                                                                    |         | Open in Map V                                                                     | īewer 🗸 🗸                                 |  |  |
|                                                                            | Add a brief summary about the item.                                                                 | 🥒 Edit  | Once in Scane Wayne                                                               |                                           |  |  |
|                                                                            | Feature Layer (hosted) by gustavoromanillos                                                         |         | Openniso                                                                          |                                           |  |  |
|                                                                            | Greated: Mar 12, 2019 Updated: Mar 12, 2019 View Count: D                                           |         | Open in ArcGl                                                                     | S Desktop 🗸                               |  |  |
| 🛠 Add to Favorites                                                         |                                                                                                    |         | Sha                                                                               | ire                                       |  |  |
| Description                                                                |                                                                                                    | / Edit  | Meta                                                                              | data                                      |  |  |
| Add an in-depth description<br>Terms of Use<br>Add any special restriction | n of the item.<br>s, disclaimers, terms and conditions, or limitations on using the item's content. | 🥒 Edit  | Item Information                                                                  | ⑦ Learn more<br>High<br>nt: Add a summary |  |  |
| Comments (0)                                                               |                                                                                                    |         | Details                                                                           |                                           |  |  |
| Leave a comment.                                                           |                                                                                                    |         | Source: Feature Service<br>Created from:<br>Population_Consus_Area<br>Size: 41 KB | a_Centroids, Shapefile                    |  |  |
| Leave a comm                                                               | iont.                                                                                               |         | Shared with: The item is $\star \star \star \star \star$                          | not shared.                               |  |  |
|                                                                            |                                                                                                    | Comment | FI ¥ 5                                                                            |                                           |  |  |
|                                                                            |                                                                                                    |         | Owner                                                                             | A Change Owner                            |  |  |
|                                                                            |                                                                                                    |         |                                                                                   | 0                                         |  |  |

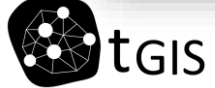

- You can manage the data uploaded in Content:
- Visualize the data that you have already uploaded
- Create a New Folder to manage your layers: Folders / New
- Store the data in that folder

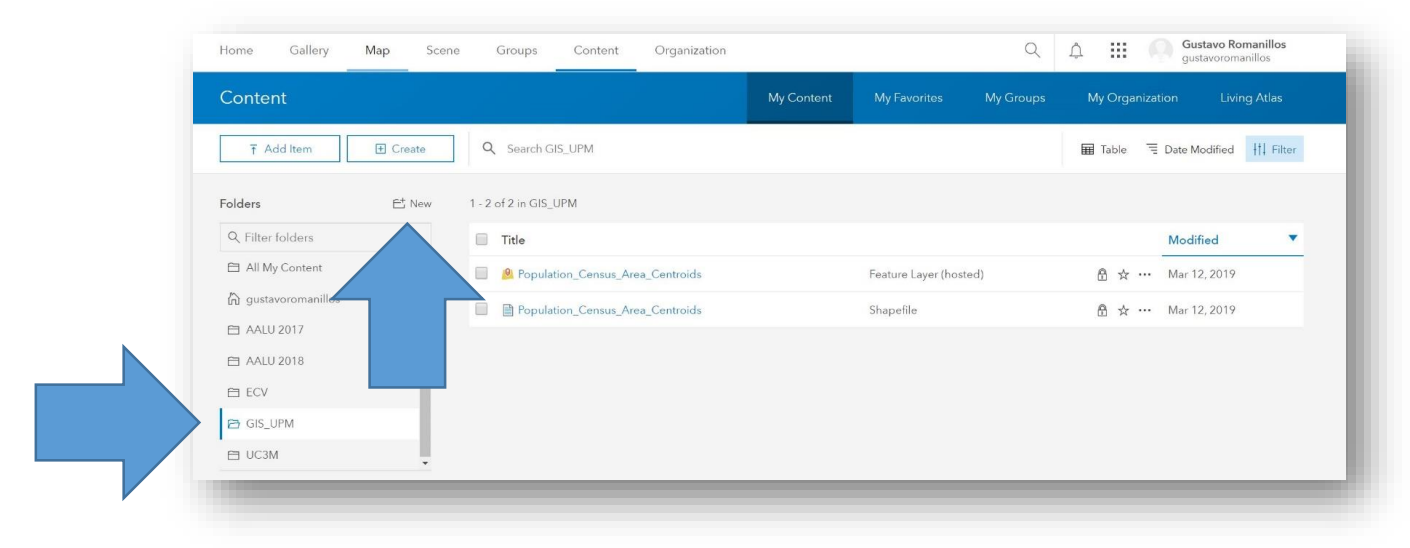

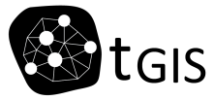

## Crear un mapa online con ArcGIS Online

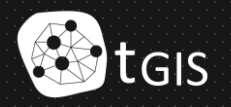

## Basic steps:

• Click on the MAP label in the top menu to start the process

| Home C        | Gallery    | Мар      | Scene | Groups     | Content          | Organization |                       |                       | Q                     | I       | Gust<br>gusta | <b>avo Romanillos</b><br>woromanillos |
|---------------|------------|----------|-------|------------|------------------|--------------|-----------------------|-----------------------|-----------------------|---------|---------------|---------------------------------------|
| Content       |            |          |       |            |                  |              | My Content            |                       | My Groups             | My Or   | janization    | Living Atlas                          |
| ₹ Add It      | rem        |          | te    | Q Search g | ustavoromanillos |              |                       |                       |                       | 🖩 Table | = Date Mo     | dified                                |
| Folders       |            |          | Jew   |            |                  |              |                       |                       |                       |         |               |                                       |
| Q Filter fold | lers       |          |       |            |                  |              | _                     | _                     |                       |         |               |                                       |
| 🖹 All My Co   | ntent      |          |       |            |                  |              |                       | 5                     |                       |         |               |                                       |
| 🔓 gustavoro   | manillos   |          |       |            |                  |              |                       |                       |                       |         |               |                                       |
| AALU 201      | 7          |          |       |            |                  |              |                       |                       |                       |         |               |                                       |
| 🖻 AALU 201    | 8          |          |       |            |                  |              |                       | $\bigtriangledown$    |                       |         |               |                                       |
| 🖻 ECV         |            |          |       |            |                  |              |                       |                       |                       |         |               |                                       |
| 🖻 UC3M        |            |          |       |            |                  |              | No                    | Items Yet.            |                       |         |               |                                       |
|               |            |          |       |            |                  | Click Add    | l Item to add somethi | ng you already have o | or click Create to cr | eate    |               |                                       |
| Filters       |            |          |       |            |                  |              | s                     | omething new.         |                       |         |               |                                       |
| ✓ Categorie   | s          |          |       |            |                  |              |                       |                       |                       |         |               |                                       |
| No Categ      | jories Yet |          |       |            |                  |              |                       |                       |                       |         |               |                                       |
| -             | allow man  | phers to |       |            |                  |              |                       |                       |                       |         |               |                                       |

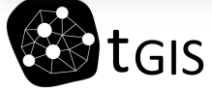

## Basic steps:

• You will open this Map interface:

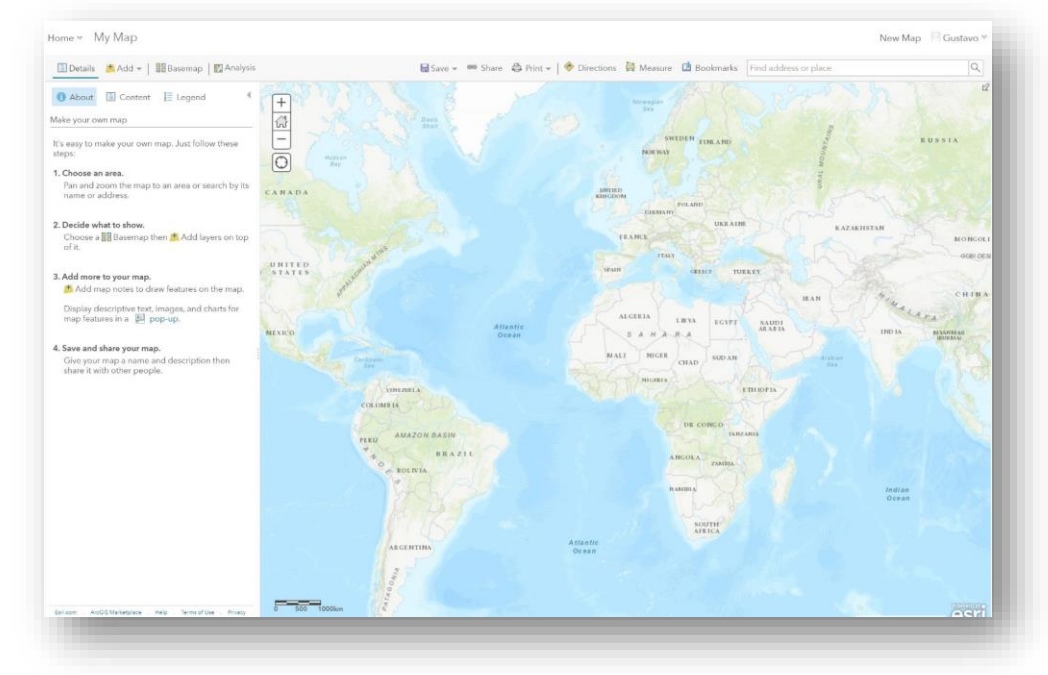

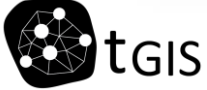

Basic steps:

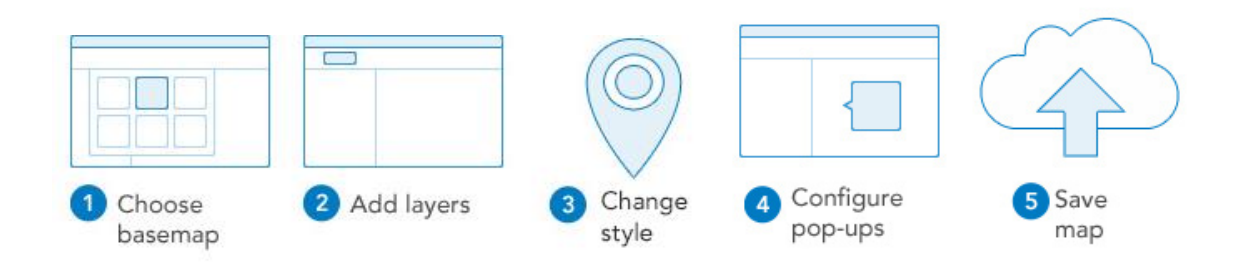

- Select a location and define the initial extent of your map
- Choose a Base Map in the Map Gallery. You can also add a base map by linking a Web Map Service (WMS). For doing so:
  - Add > Add layer from the web
  - Choose a WMS and introduce the corresponding URL

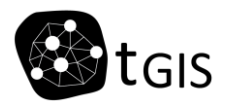

- Add layers: Can be uploaded from the ArcGIS online cloud or from local files.
  - If you have already uploaded your files, go to +Add/Search for Layers
  - If you haven't uploaded the layers yet, go to +Add/Add Layer from File
    - This option allows you to save the file as a Layer in your content, so that it can be used in other maps or shared in ArcGIS Online by making them "public".
       From the table of contents > Save Layer
    - Try also this option if you have troubles with the first one (it happens sometimes)
  - Click on +Add/Add Layer from Web if you want to introduce a Web Map Service (WMS0

## Add Population\_Census\_Area shapefile layer

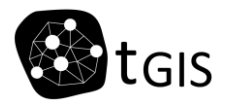

- Change style:
  - Click Details and click Contents.
  - Browse to the feature layer that contains the style you want to change.
  - Click the arrow to the right of the layer name.
  - Click Change Style.
  - Choose an attribute to show by selecting the data in the drop-down list.
  - Select a style: Location (Single symbol), Types (Unique symbols), Counts and Amounts (Color), Counts and Amounts (Size), or Heat Map.
    - Only the options that apply to your data appear. For example, if you only know the location of a feature, you can only use a single symbol or heat map but not size or color. However, if you have categorical or numerical information attached to those locations, you have many other styling choices.
  - The check mark indicates the current styling of the layer. Click Select to choose a different style.
  - Click Options to customize the look of the layer.
  - Click OK when you are done customizing your style or click Cancel to go back to the Change Style pane without saving any of your choices.
  - If you own the layer and want the styling to apply to the item anytime it appears in a map, click Save Layer.
  - Click Save from the top of the map viewer to save the styling changes to the map.

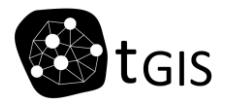

• Change style:

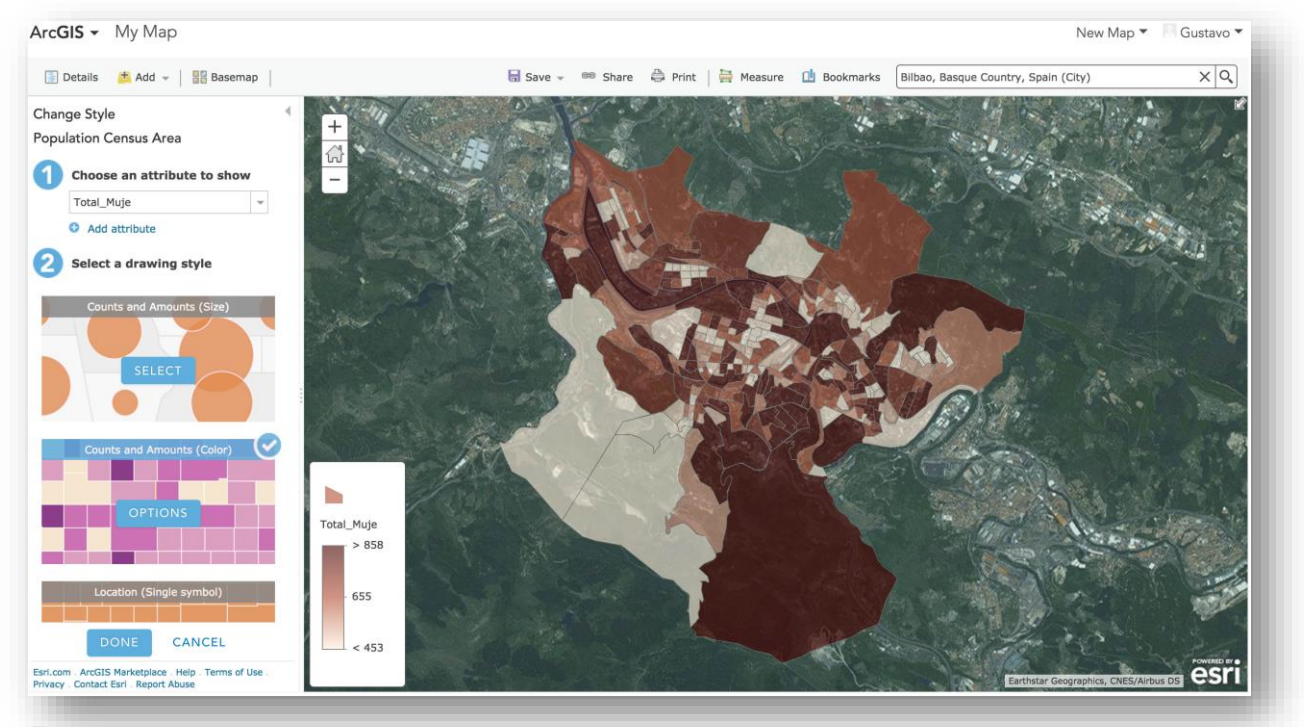

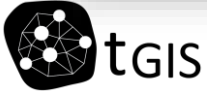

• Creating a Heat Map

Introduce a point feature and select Heat Map. Click Options, and apply any of the following options:

- To change the way the colours are applied to the density surface, adjust the position of the two handles on the colour ramp slider.
- To make the clusters become larger and smoother, or smaller and more distinct, adjust the Area of Influence slider.
- To select a different colour ramp, use Symbols.
- To have the map viewer calculate and set the optimal visible range, click Suggest next to the Visible Range slider. You can also manually set the visible range.
- To change the transparency, move the Transparency slider to the left (less transparent) or the right (more transparency).

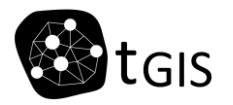

## Add Population\_Census\_Area\_Centroids shapefile layer

• Example of a Heat Map created in ArcGIS Online

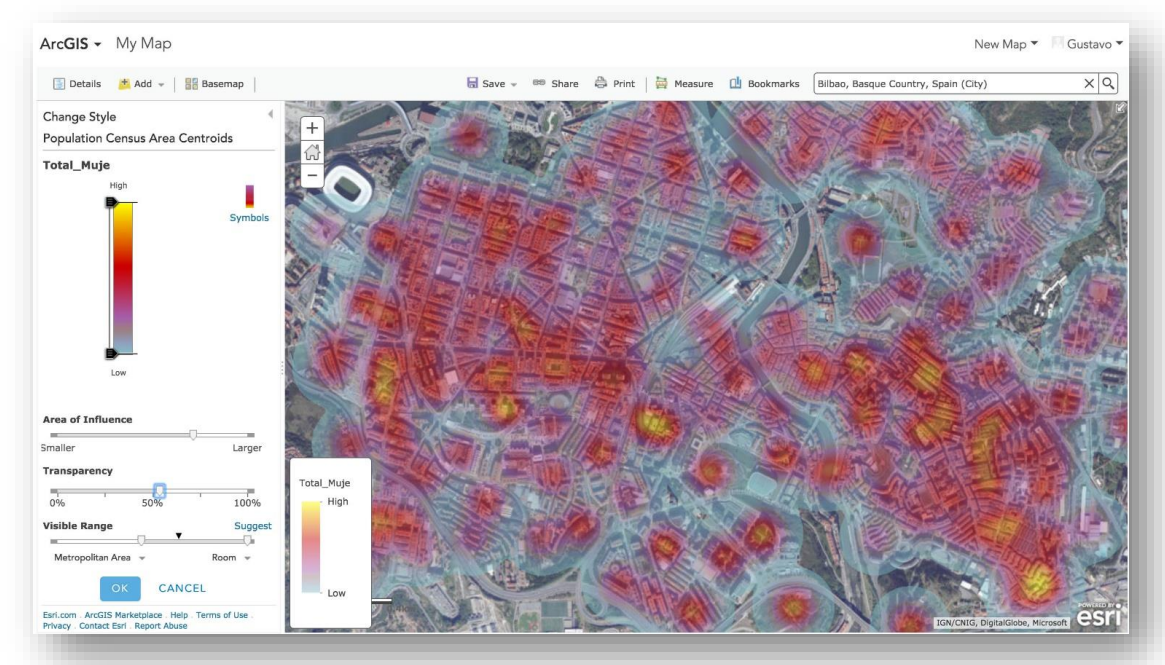

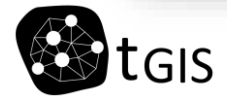

- Creating labels
  - On the table of contents > Right click on the feature layer you want to label

Label Features

Bilbao Population data Centroids 2018

- Choose the field you want to label
- Define the label features and the text style

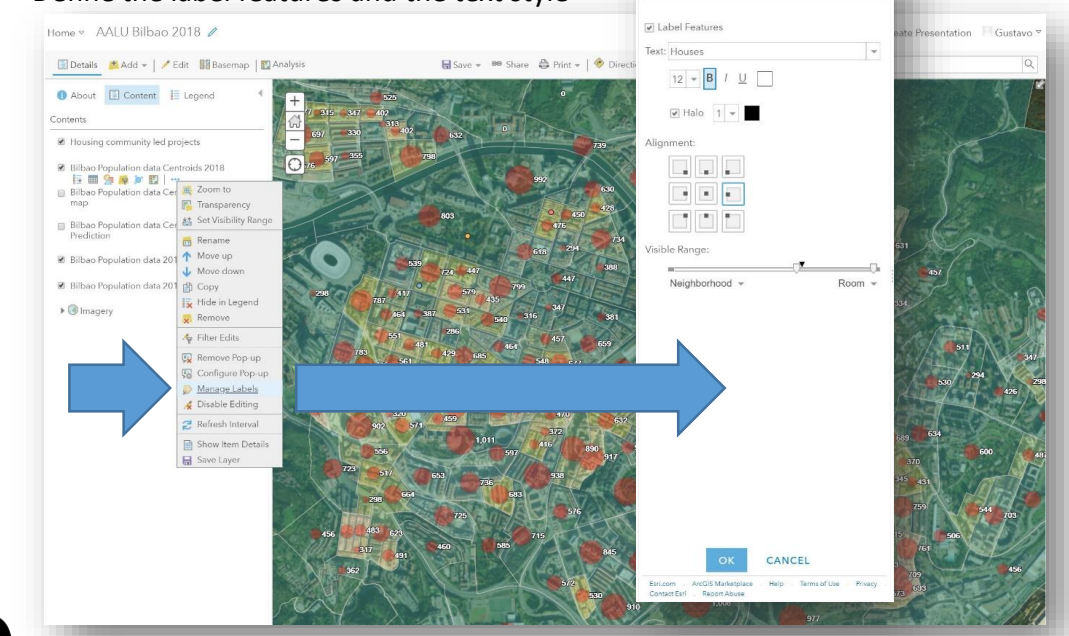

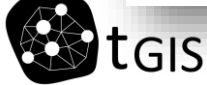

- Configuring Pop-ups
  - Browse to the sublayer that contains the feature data you want to show in a pop-up.
  - Click the arrow to the right of the layer name and click Enable Pop-up.
    - If you do not want to display pop-ups for a layer you have previously enabled, click the arrow to the right of the layer name and click Remove Pop-up. There is no option to remove pop-ups for map notes or KML layers.
  - Click the arrow to the right of the layer name and click Configure Pop-up. You can configure the three sections of the pop-up: title, contents, and media.
  - Enter a title for your pop-up.
  - Select an attribute option from the drop-down menu to set the contents for the pop-up. Your choices are a list of field attributes, a description from one field, a custom attribute display, or no attribute information. If your layer contains related fields, you can configure the pop-up to show related records in a table.

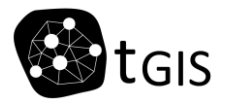

- If you've selected a custom attribute display, click Configure to define and format the information you want to show. The custom attribute display allows you to use a combination of rich text, attributes, and links to give you the most control and flexibility over your display. If you create a custom attribute display for an editable layer, the attributes appear as a list when somebody edits the feature.
- If your feature layer includes attachments, you can select to show attachments as links at the bottom of the pop-up. Attachments are supported as a related table to a feature class in a feature service.
- Add media to your pop-up if you want, such as images or charts.
- Click Save Pop-up when you are finished configuring your pop-ups.
- Click Save Layer to save the configuration as a property of the item. You can only save item properties if you own the layer or if you save it as a new item.
- Click Save from the top of the map viewer to save the pop-up changes to the map

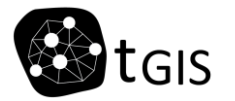

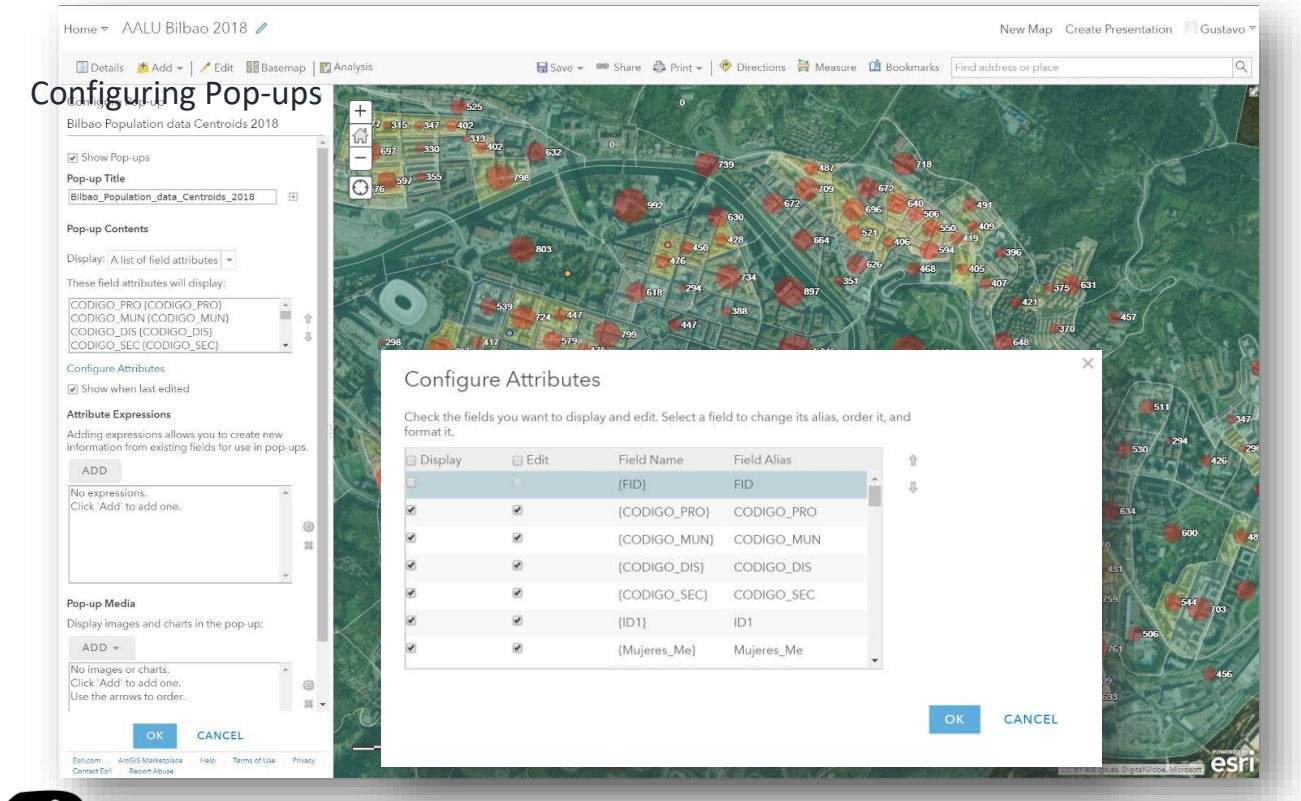

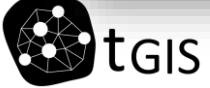

- Perform Analysis
  - Now it is possible to perform a number of analysis in ArcGIS online, and generate new layers derived from them.
  - Select a layer and click on the icon
  - Different analysis options are displayed. You can perform different anaylisis depending on the kind of feature (polygon, points, the nature of the data, etc.)
  - Pay attention! Performing analysis consumes credits. With the Essential account we have 50 credits for free. In order to know the credit consume related to the analysis, click on Show credits

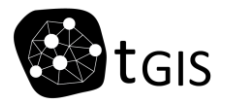

- Perform Analysis
  - Figure: Screenshot of an interpolation analysis based on point data. A polygon feature dataset is generated and saved in our ArcGIS Online Content folder.

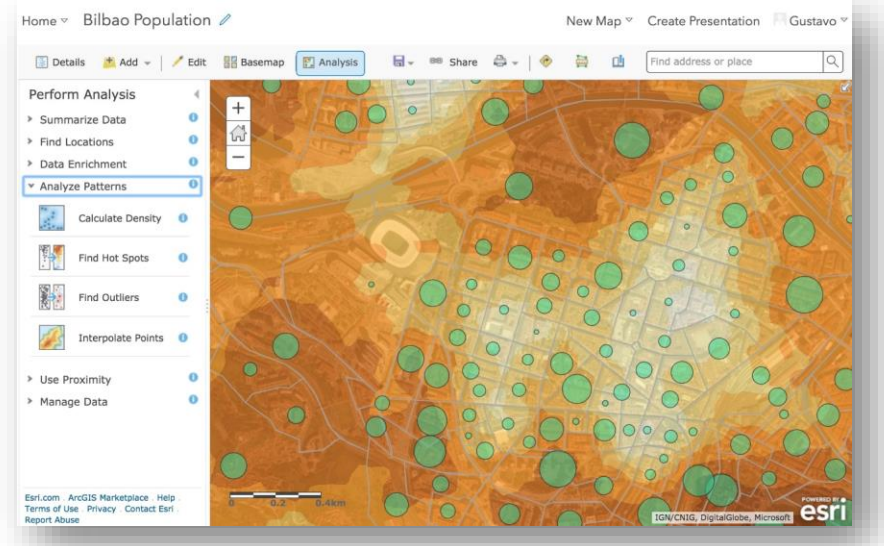

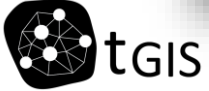

- Save the map > Save in the menu
- Provide a name, some tags, a summary and define an output folder
- Share the map > Click on Share and check the Everyone (public) option
  - We get an URL. Copy the text in order to link to the map via social networks
  - Embed the map in a website. Define the map features to be displayed and create the corresponding URL text to be embed on the website using the wizard:

| Vhat would y       | ou like to embed  | ?                                                     |                                 |
|--------------------|-------------------|-------------------------------------------------------|---------------------------------|
| 🔊 Мар              |                   |                                                       |                                 |
| hoose the siz      | e of your map.    |                                                       |                                 |
| Small 300x260      | Medium<br>500x400 | Large<br>940x600                                      | Custom<br>W 500 X H 400         |
| Copy and past      | e HTML to embe    | d in website                                          |                                 |
| iframe width=      | "500" height="40  | 0" frameborder="0"                                    | scrolling="no" marginheight="0" |
| Map Op             | ions              | Add Symbol                                            |                                 |
| Choose optio       | ns to display on  | your map.                                             |                                 |
| Choose your  Light | n                 | Scale Bar<br>Location Search<br>Map Details<br>Legend | Map Preview                     |
|                    |                   |                                                       | BACK                            |

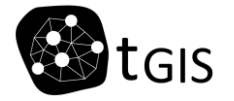
- Save the map > Save in the menu
- Provide a name, some tags, a summary and define an output folder
- Pay attention to the view and the extention of the map, since when you save your map you define the way it is going to be displayed for anyone

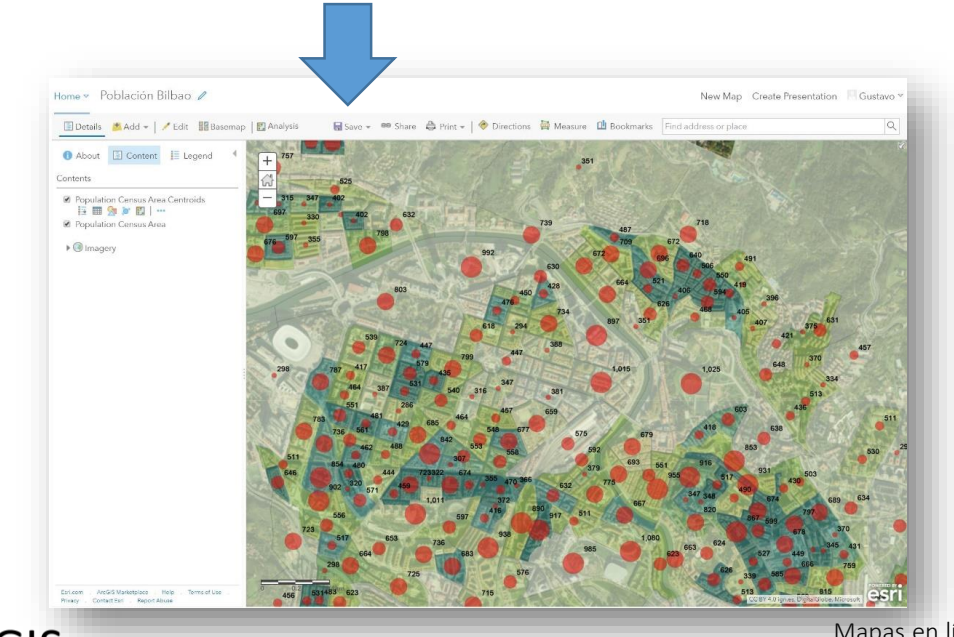

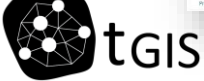

# View your online map

- Go to Content and click on the map to see the map properties
- In Share, check Everyone if you want to make your map public
- Then click on Open in Map Viewer

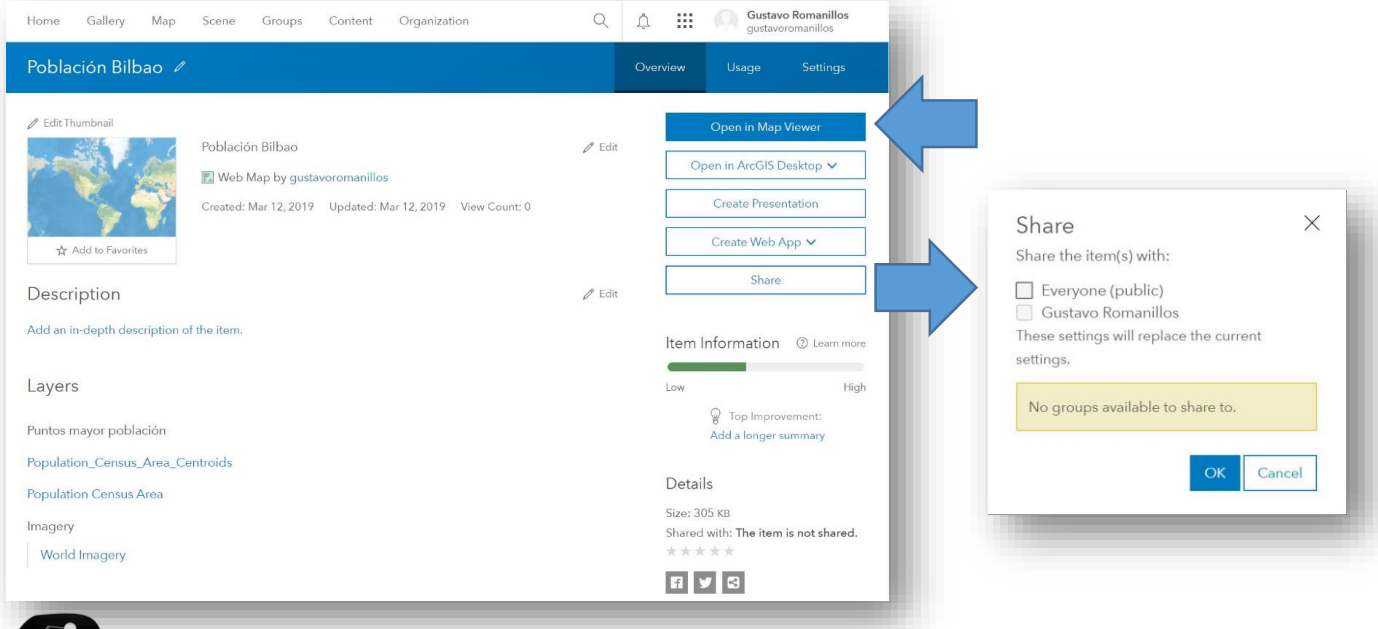

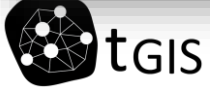

# Compartiendo tu mapa online

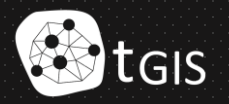

- Share the map > Click on Share and check the Everyone (public) option
  - We get an URL. Copy the text in order to link to the map via social networks

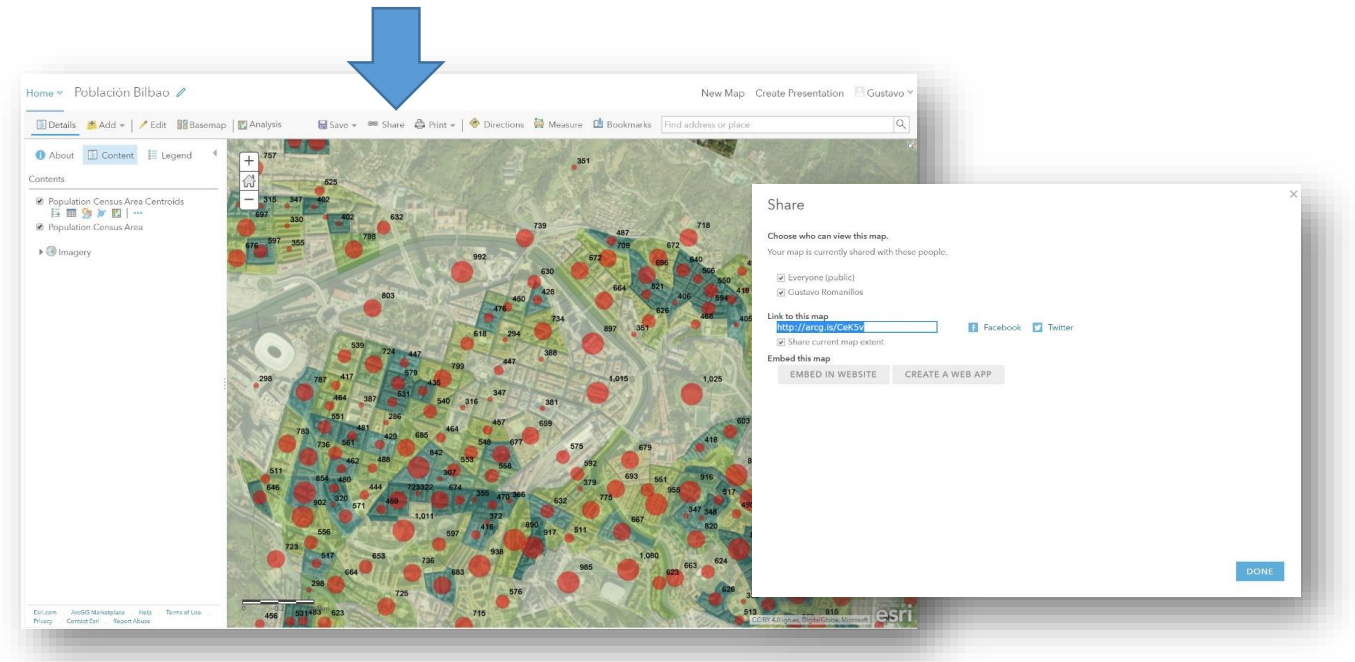

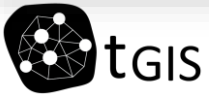

• It will be displayed like this: Check that the legend, the pop-up window information and so on is correct.

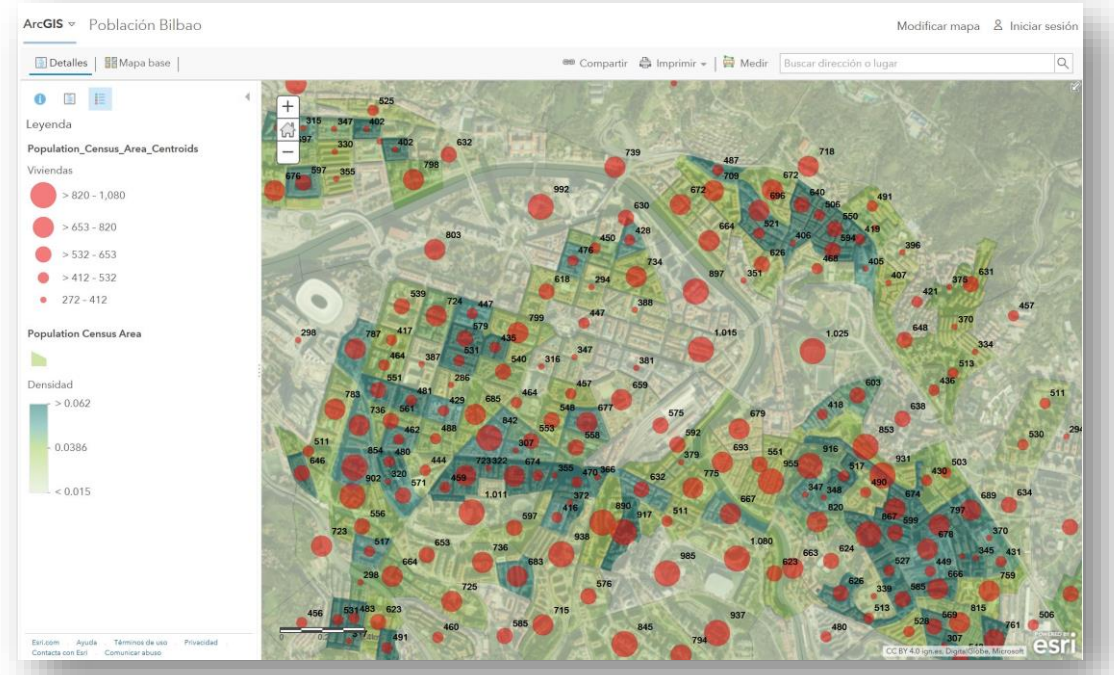

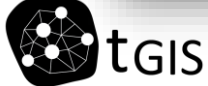

• You can also embed the map in a website. Define the map features to be displayed and create the corresponding URL text to be embed on the website using the wizard:

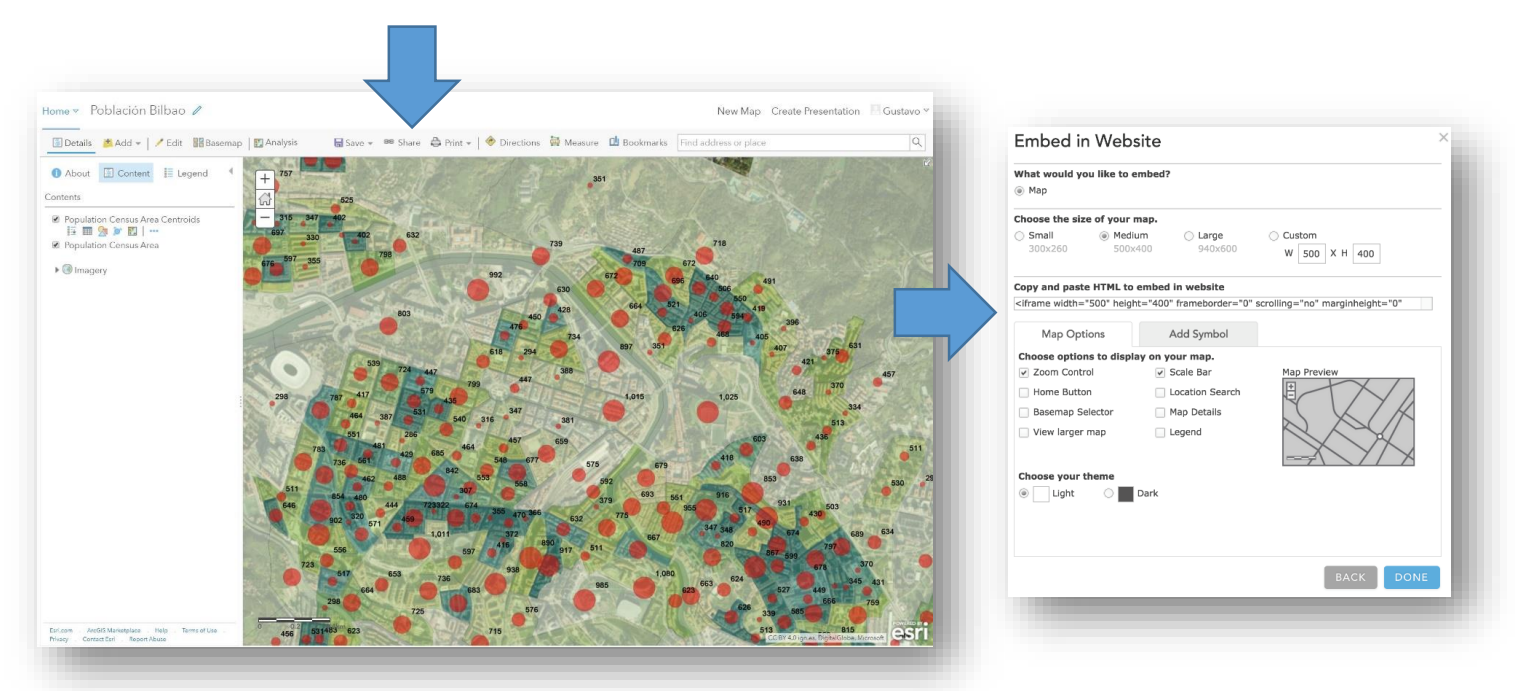

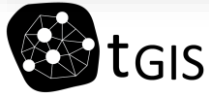

- ArcGIS online allows to edit the features displayed in a layer uploaded to an online map
- In this way, the map actually becomes editable as well
- In order to do so, you have to configure a layer as editable

Upload the layer Bar\_Pintxos and publish it as a hosted layer

| Selecciona          | archivo Bar_Pintxos.zip        |                               |          |
|---------------------|--------------------------------|-------------------------------|----------|
| Contents            |                                |                               |          |
| Shapefile           | <b>T</b>                       |                               |          |
| Publish t<br>name.) | nis file as a hosted layer. (a | Adds a hosted layer item with | the same |
| Title:              |                                |                               |          |
| Bares de Pir        | txos                           |                               |          |
| lags:               |                                |                               |          |
| Bilbao X            |                                |                               |          |
|                     |                                |                               |          |
| Add tags            |                                |                               |          |
| Add tags            |                                |                               |          |

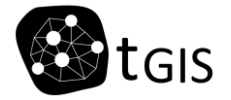

- You will be directed to the layer's properties
- First of all, share the layer and make it public

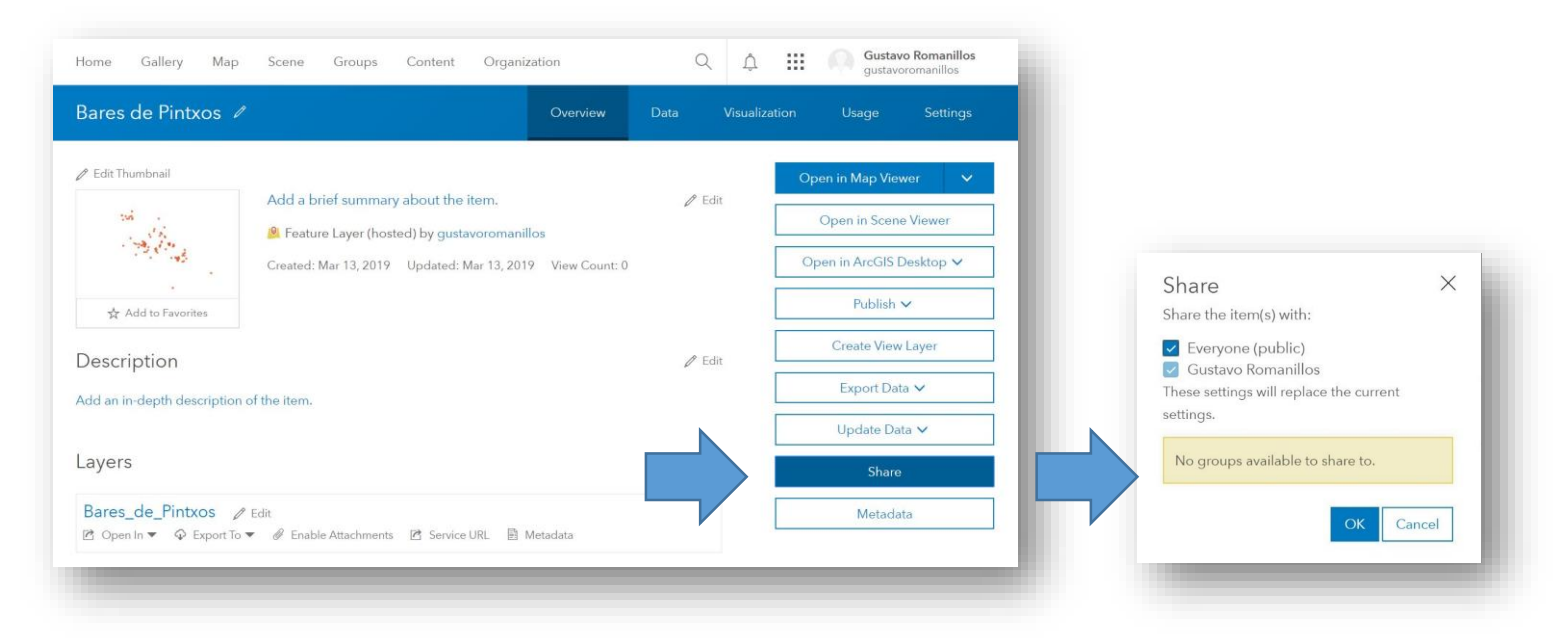

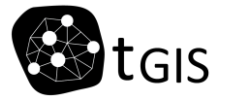

• Then go to Settings

| Bares de Pintxos / Overview                               | Data Visualiz | ation Usage Settings     |
|-----------------------------------------------------------|---------------|--------------------------|
| P Edit Thumbnail                                          |               | Open in Map Viewer 🗸 🗸   |
| Add a brief summary about the item.                       | 0° Edit       | Open in Scene Viewer     |
| Created: Mar 13, 2019 Updated: Mar 13, 2019 View Count: 2 |               | Open in ArcGIS Desktop 🗸 |
| ☆ Add to Favorites                                        |               | Publish 🗸                |
| Description                                               | 🖉 Edit        | Create View Layer        |
| Add an in-depth description of the item.                  |               | Export Data 🗸            |
| 20072                                                     |               | Update Data 🗸            |
|                                                           |               | Share                    |
| Bares_de_Pintxos / Edit                                   |               | Metadata                 |

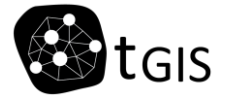

- In Settings configure the layer:
- Check the option Prevent this item from being accidentally deleted if you wish
- Then, check enable editing
- Select the options that are convenient for your map
- Then, save your options.

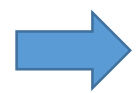

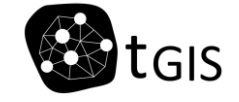

| Editi    | ng                                                                                                    |
|----------|----------------------------------------------------------------------------------------------------|
| ✓ Er     | able editing.                                                                                                    |
|          | This layer is shared with everyone. Enabling editing means everyone can edit it. If that isn't your<br>intent create a view of this layer that allows editing. Learn more, |
| ✓ Ke     | ep track of created and updated features.                                                                                                    |
| ✓ Ke     | ep track of who created and last updated features.                                                                                                    |
| ✔ Er     | able Sync (disconnected editing with synchronization).                                                                                                    |
| Wł       | o can edit features?                                                                                                    |
| Sh<br>on | are the layer to specific groups of people, the organization or publicly via the Share button<br>the Overview tab. This layer is currently shared with: Everyone (public)  |
| • Wł     | at kind of editing is allowed?<br>Add. update. and delete features                                                                                                    |
| õ        | Add and update features                                                                                                    |
| 0        | Add features                                                                                                    |
| 0        | Update features                                                                                                    |
| 0        | Update attributes only                                                                                                    |
| W        | at features can editors see?                                                                                                    |
| ۲        | Editors can see all features                                                                                                    |
| 0        | Editors can only see their own features (requires tracking)                                                                                                    |
|          | Editors can't see any features, even those they add                                                                                                    |
| • Wł     | at features can editors edit?                                                                                                    |
| ۲        | Editors can edit all features                                                                                                    |
|          | Editors can only edit their own features (requires tracking)                                                                                                    |
| • Wł     | at access do anonymous editors (not signed in) have?                                                                                                    |
| ۲        | The same as signed in editors                                                                                                    |
| 0        | Only add new features, if allowed above (requires tracking)                                                                                                    |
| W        | io can manage edits?                                                                                                    |
| ۰Y       | ou                                                                                                    |
| • Δ      | dministrators                                                                                                    |
| ۰D       | ata curators with the appropriate privileges                                                                                                    |

- Now let's create a new map of Bilbao. You can create a copy of the previous one, with the option "Save as". We will name it "Bares de Pintxos"
- Remove the layers that you don't need
- Add the layer Bares de Pintxos
- Configure the layer's symbology
- Configure the Pop-up window. Check the attibutes that you want to be editable

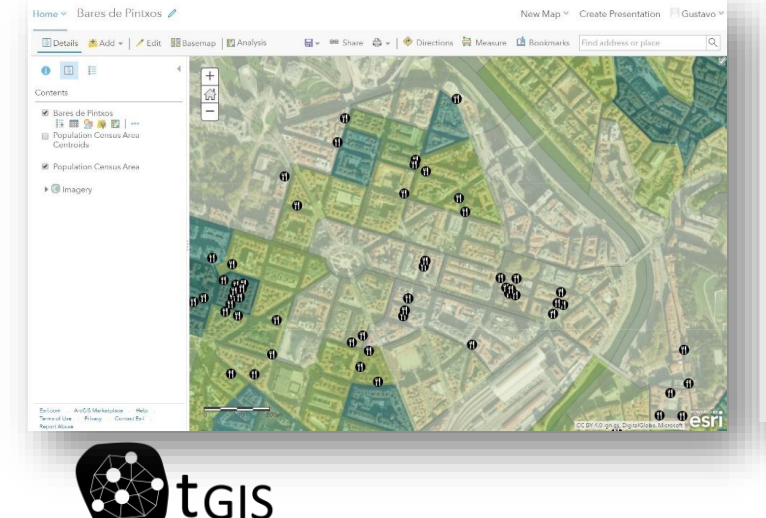

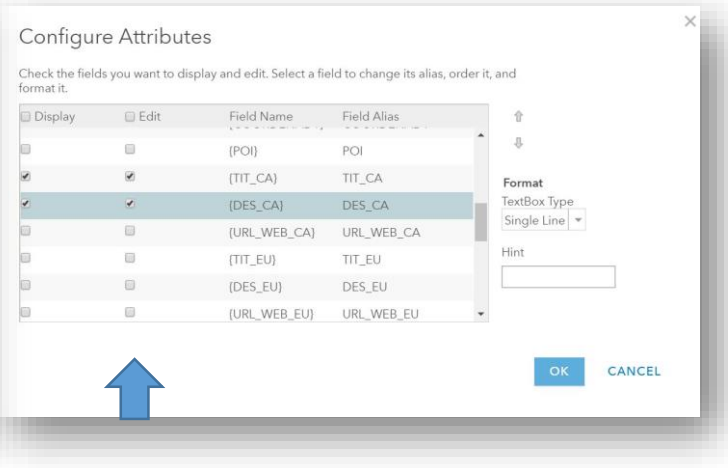

• Then, share the map as public and open it. You will see that the map is editable now

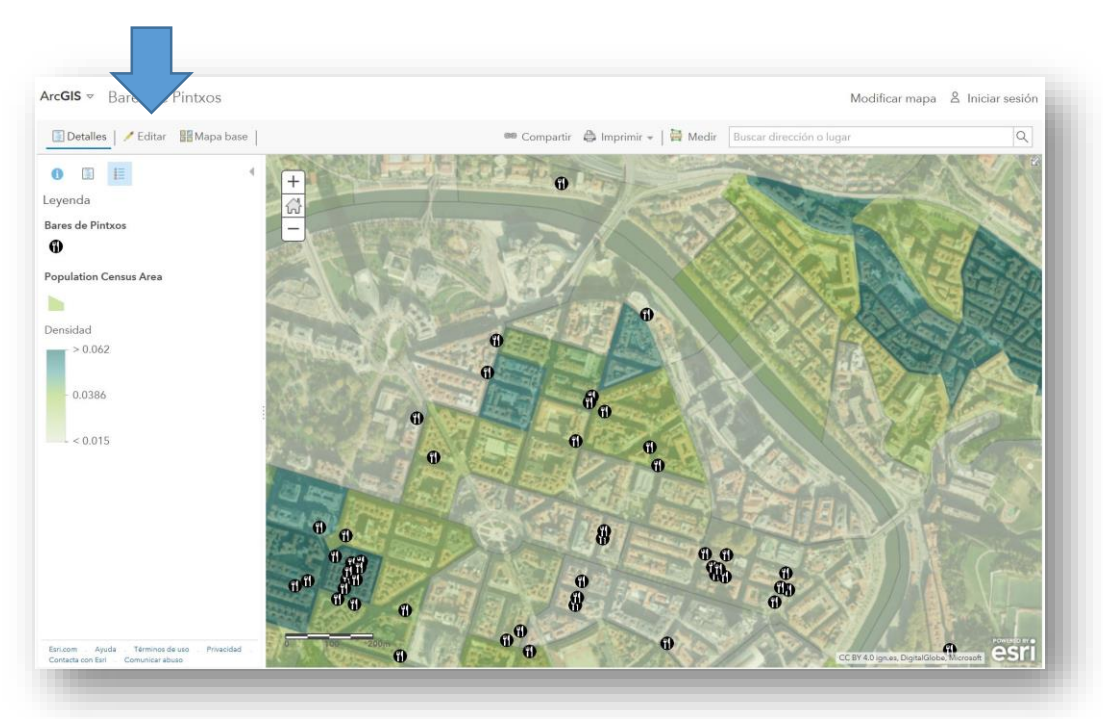

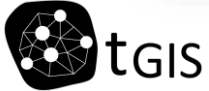

- + With ArcGIS online, you can créate web applicacions in order to customize the interface of your online map and provide different features
- + Share the map and select Create a Web App

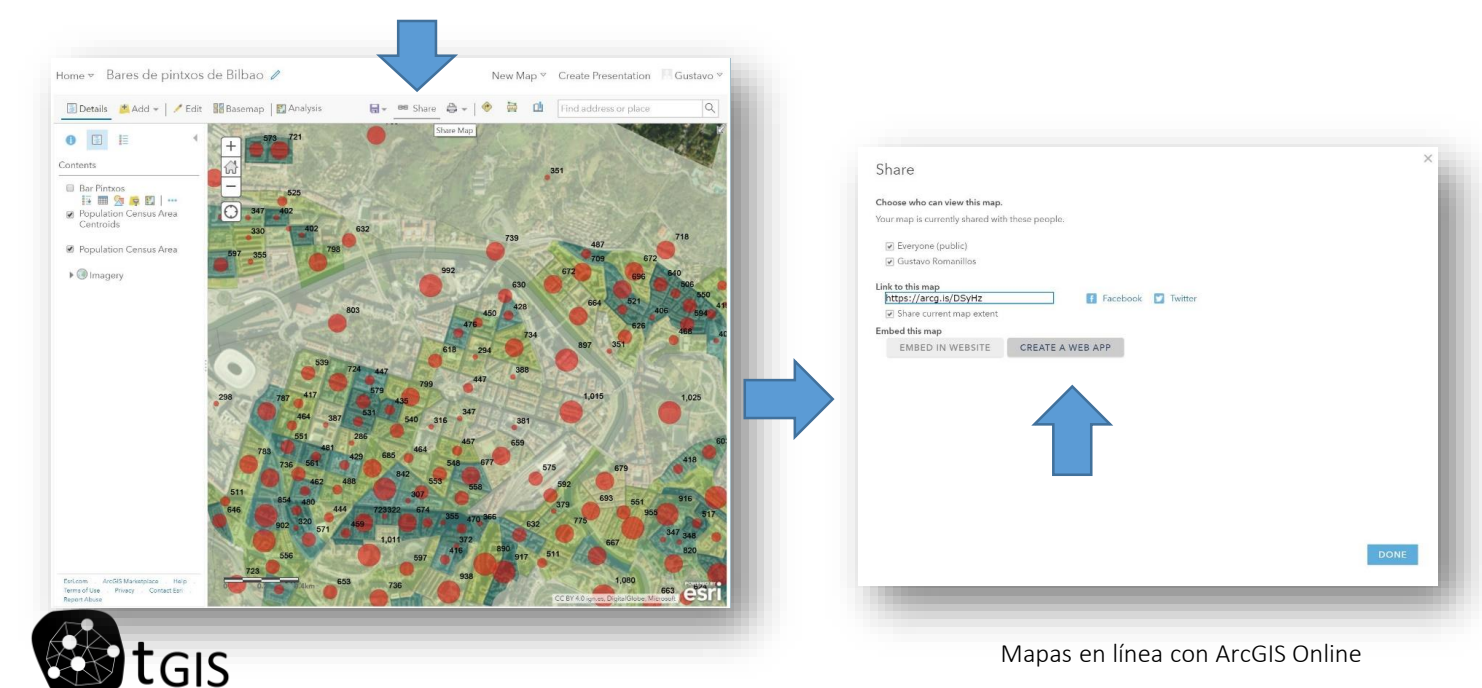

+ You can create Configurable Apps, based on different Templates

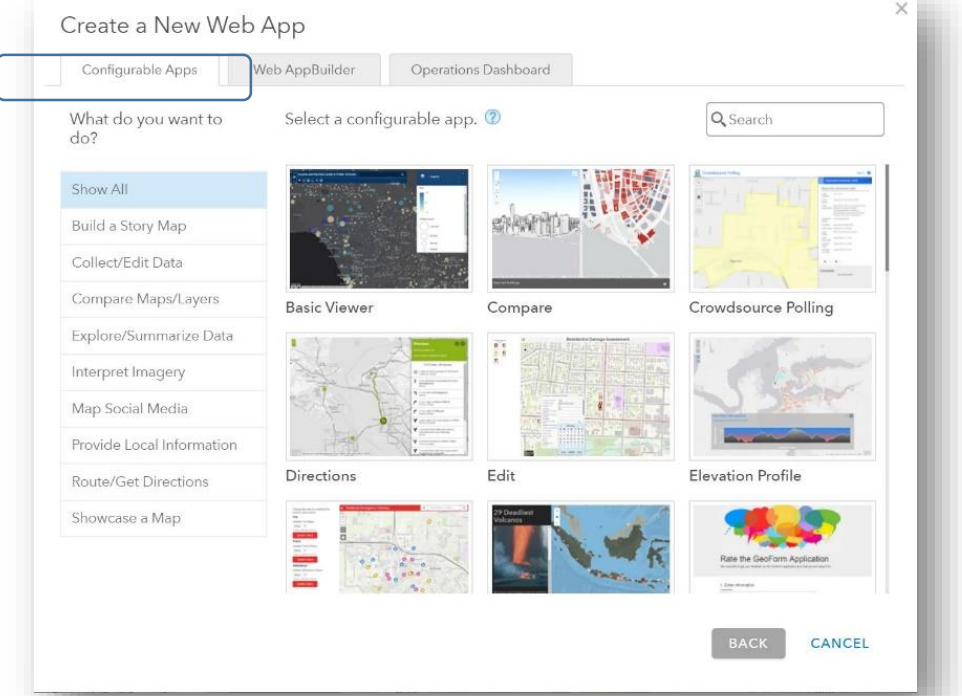

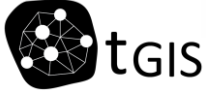

- + Or you can creat your App though Web App Builder. We will work on this option
- + Select Web App Builder, and sabe your app providing a title, a description, tags, etc.

| Configurable Apps          | Web AppBuilder Operations Dashboard              |               |  |
|----------------------------|--------------------------------------------------|---------------|--|
| To create a new app with N | /eb AppBuilder, enter a title, tags and summary. |               |  |
| Title:                     | Bares de pintxos de Bilbao                       |               |  |
| Tags:                      | Bilbao ×<br>Add tags                             |               |  |
| Summary: (Optional)        | Bares de pintxos de Bilbao                       |               |  |
| Save in folder:            | GIS_UPM                                          | )             |  |
|                            | BACK GET S                                       | TARTED CANCEL |  |

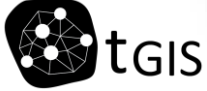

+ You will be directed to the Web App Builder platform:

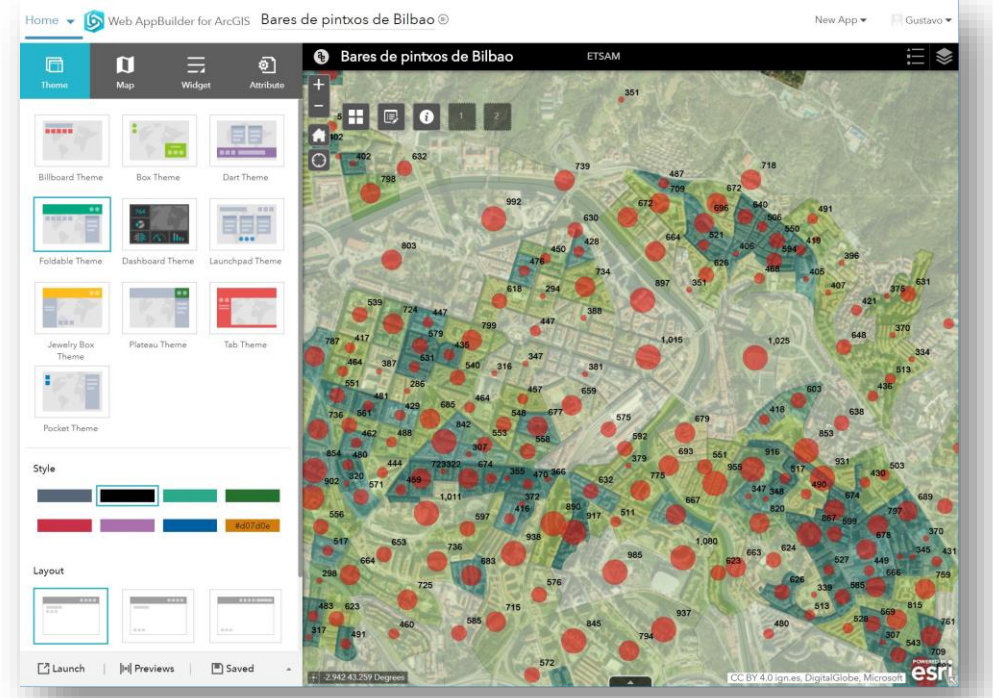

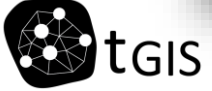

+ You will create your app following the 4-step process: Theme, Map, Widget and Attribute

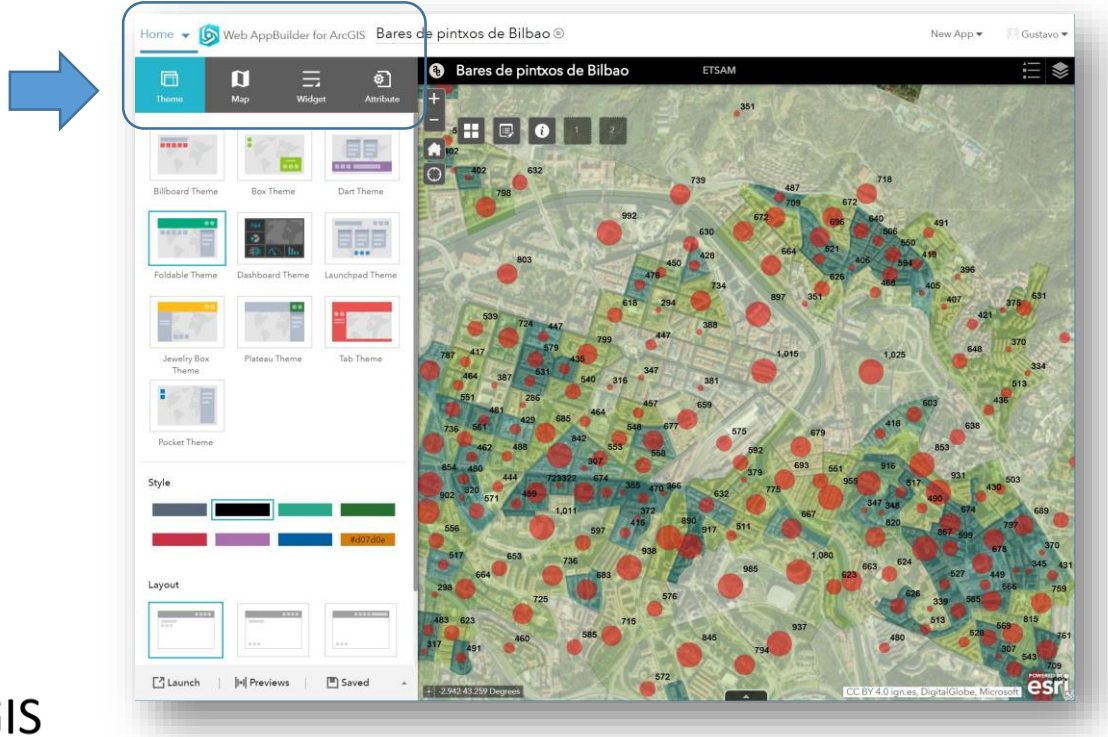

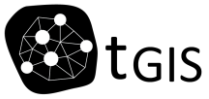

+ First, choose a theme, a style and a layout, among the different templates available

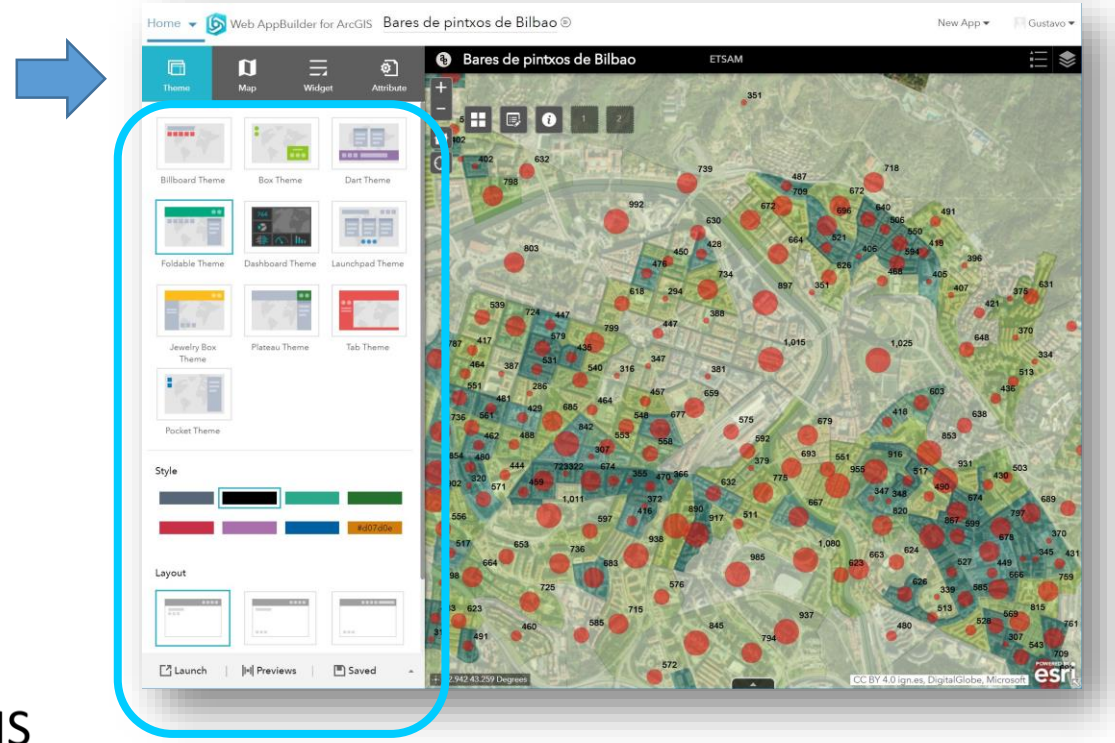

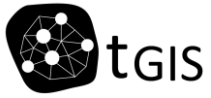

+ Second, define the map and the extent of the map that you want to show when launghing the app.

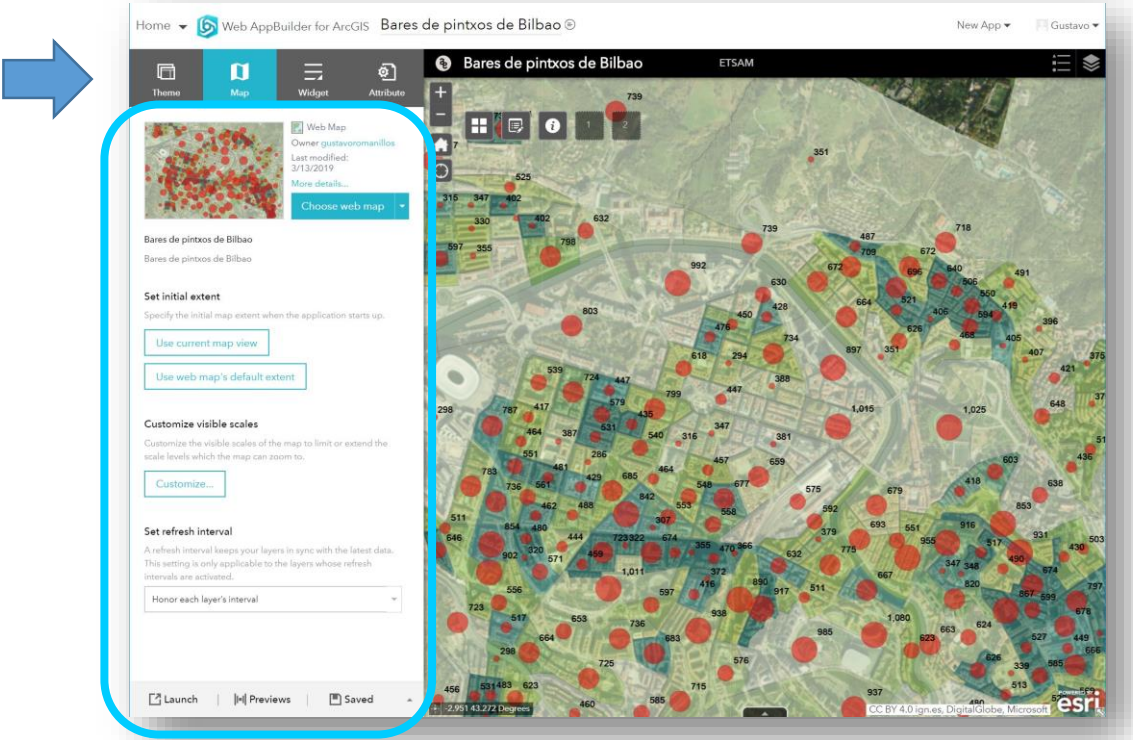

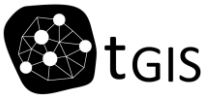

+ Third, configure the widgets: define the functionalities of the map by selecting the buttons: See Base Maps, Open Legend, etc. and define the location within the interface.

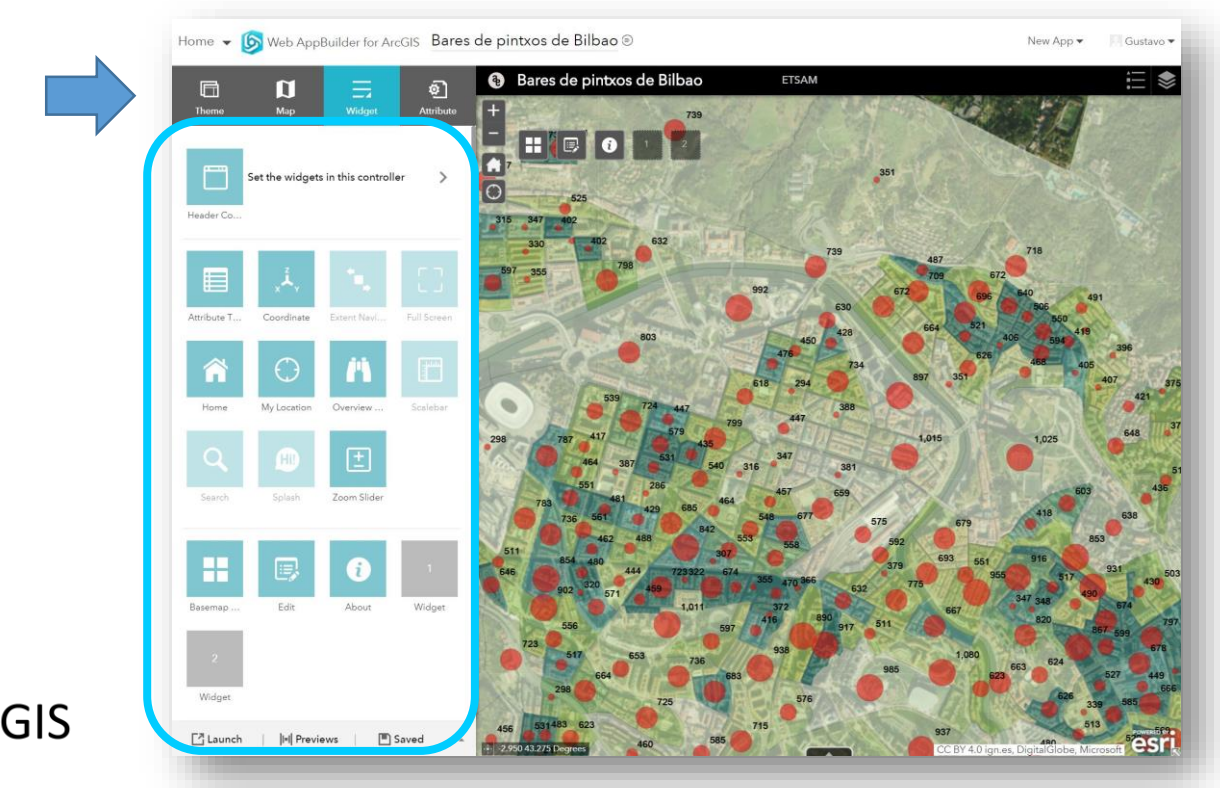

+ You can configure any particular widget. For instance, the Editing widget:

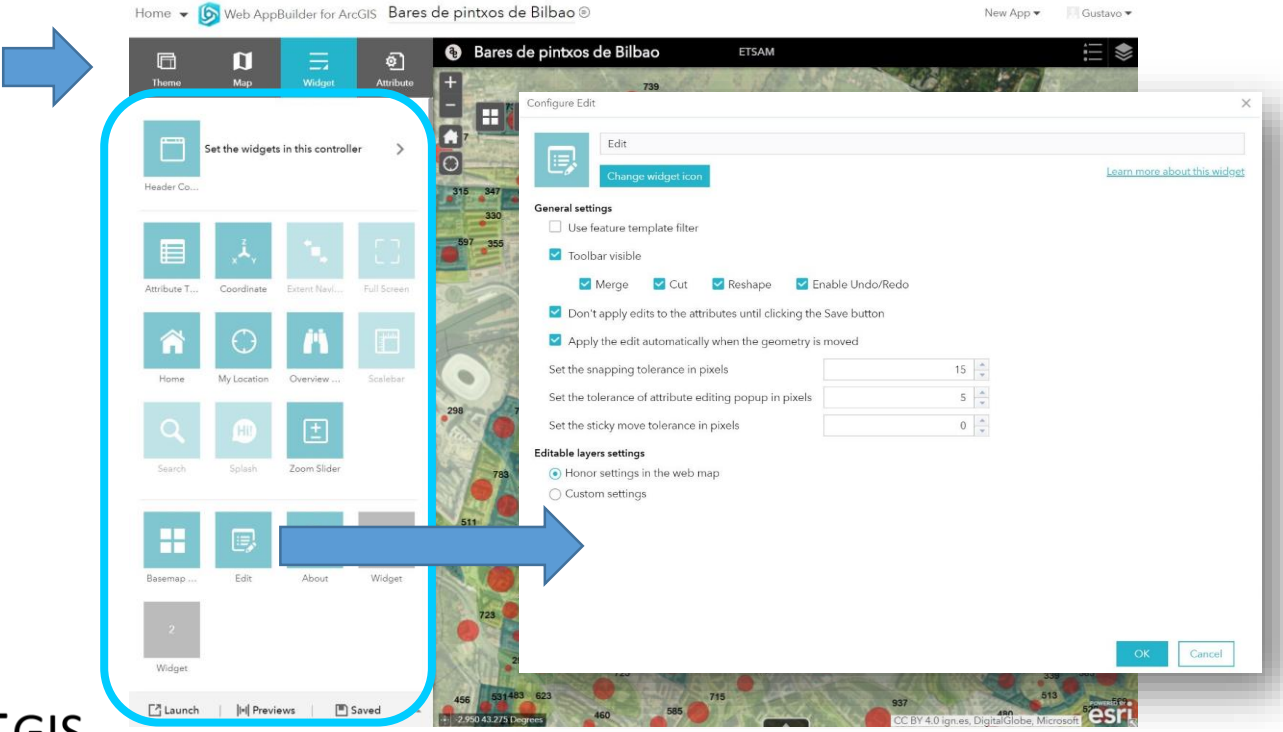

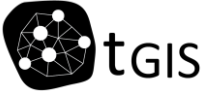

+ Define some final attributes: choose a logo, write a title, introduce some links, etc:

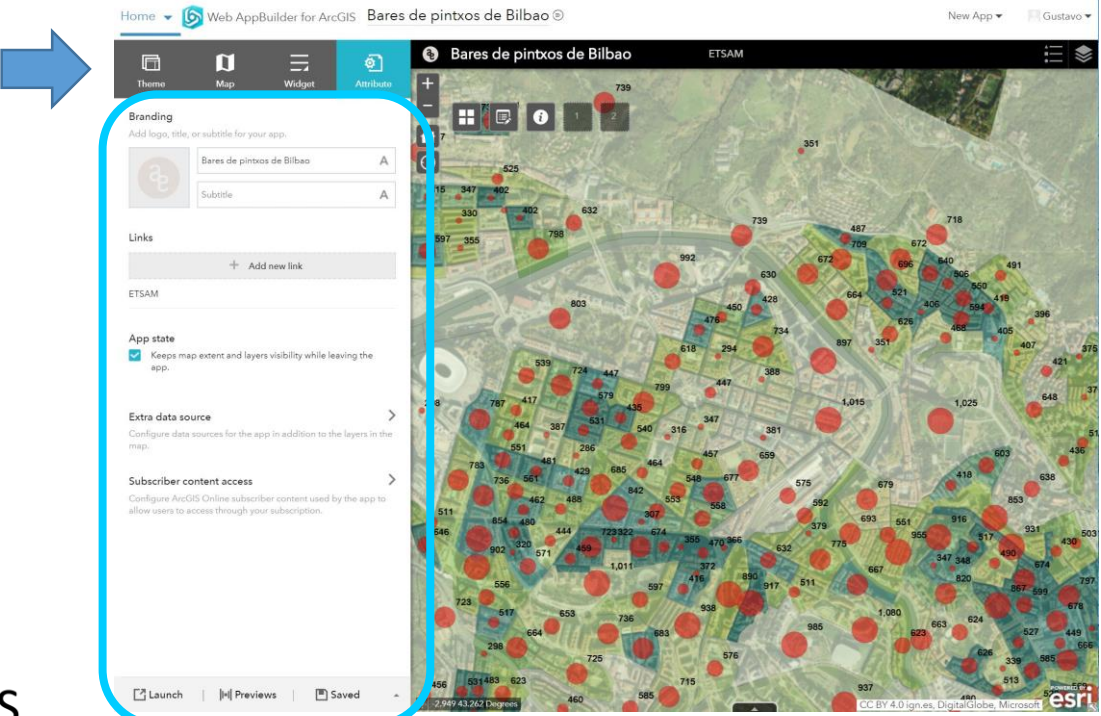

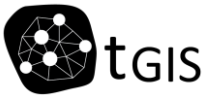

+ You can click on Preview and see how the app performs on different devices:

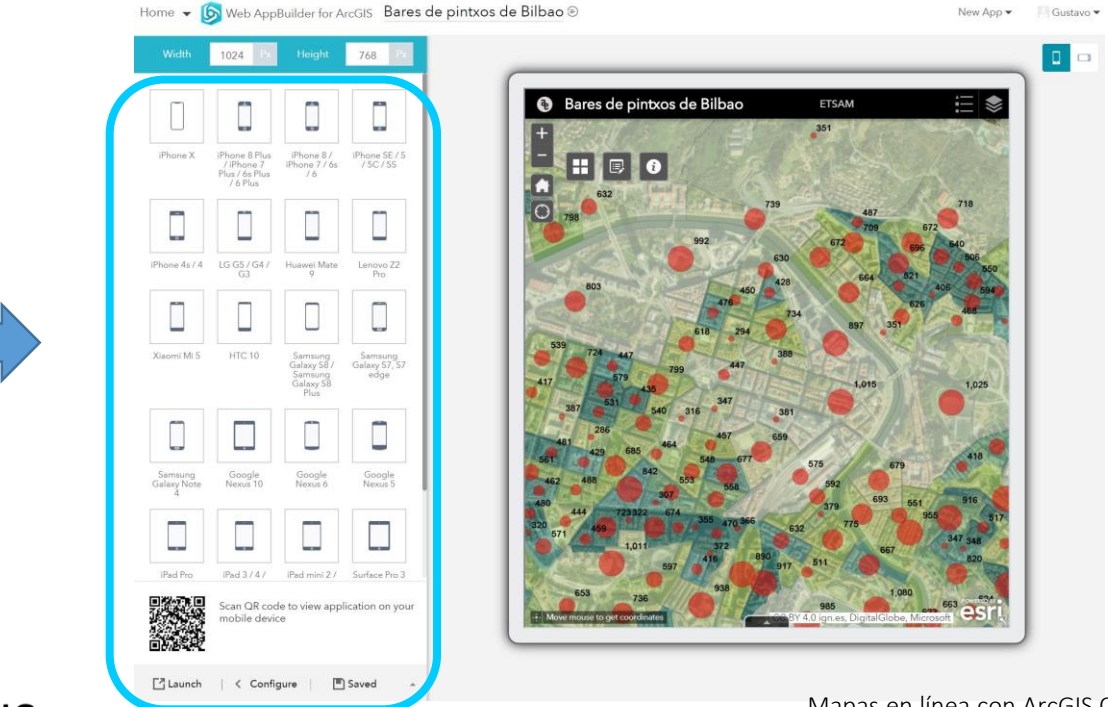

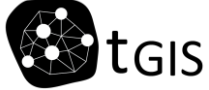

+ Finally, launch the app. It will be stored in your content folder.

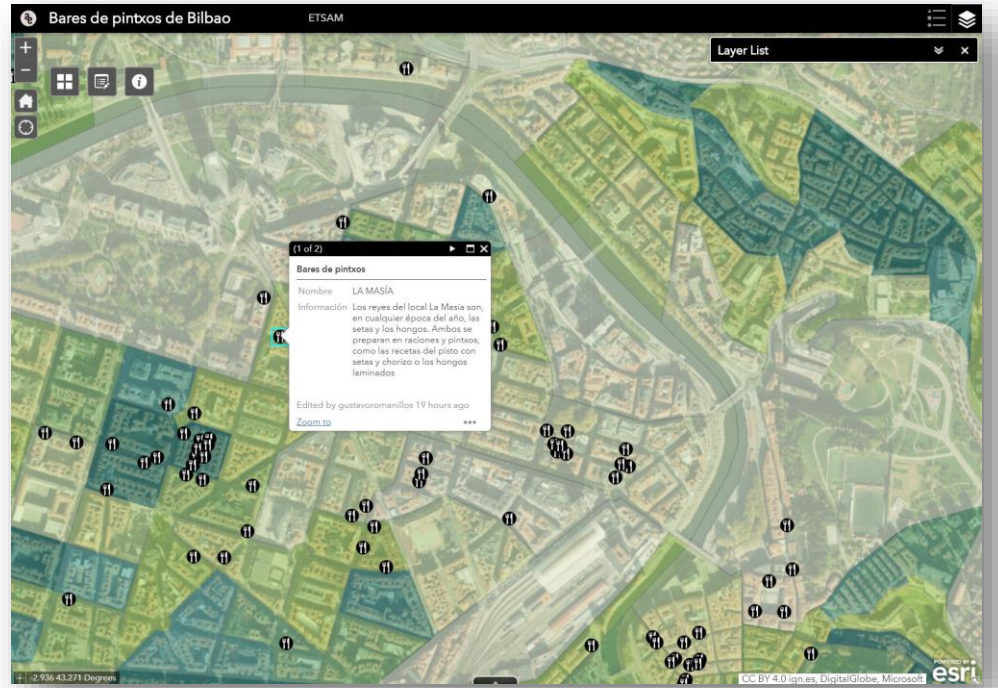

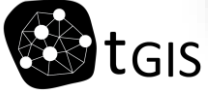

# Espero que hayáis aprendido!

**Gustavo Romanillos** 

gustavro@ucm.es

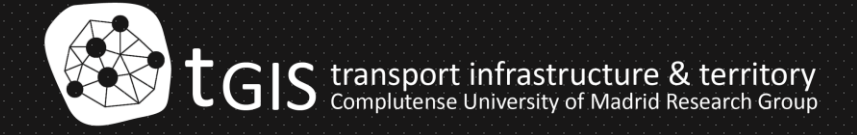

http://www.ucm.es/tgis

Twitter: @tGIS\_ucm